# **MODEL 732 RESTREMENTATION OF THE ADDO DATA SYSTEM** RDS/RBDS Dynamic Radio Data Encoder

# Installation & User Guide

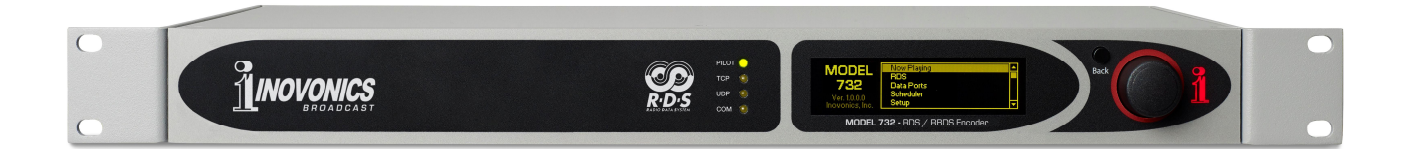

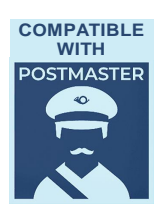

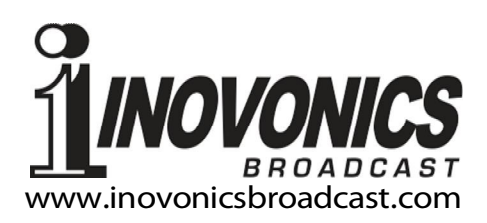

| PRODUCT REGISTR      | ATION RECORD |
|----------------------|--------------|
| 732 – Serial No      |              |
| Purchase Date        |              |
| Warranty Registered? | □Web         |
| Reg. Date            | Ву:          |

# Installation & Operation User Guide

# **MODEL 732**

# RDS/RBDS Dynamic RadioData Encoder

August, 2024 Firmware Rev. 1.2.1.0 (Added PostMaster™ Compatibility)

Inovonics, Inc. 5805 Highway 9 Felton, CA 95018 Tel: (831) 458-0552 Fax: (831) 458-0554 Register online at www.inovonicsbroadcast.com

### MANUAL VERSION NOTICE

This printed manual supplied with the product is current and valid for the firmware version installed at the time the product was shipped. You should check the version number on the flyleaf of this manual against the firmware version that is displayed on the front-panel or Webpage-utility **Admin** screen. A PDF copy of the latest manual may be downloaded at:

www.inovonicsbroadcast.com/support/downloads

# TABLE OF CONTENTS

# Section I – INTRODUCTION

| 732                 | 2 PRODUCT DESCRIPTION                        |    |
|---------------------|----------------------------------------------|----|
|                     | What is the Radio Data System?               | 7  |
|                     | 732 Product Features                         | 7  |
| 732                 | 2 TECHNICAL SPECIFICATIONS                   |    |
|                     | Specifications                               | 8  |
|                     | Block Diagram                                | 9  |
| THI                 | E RADIO DATA SYSTEM DEFINED                  |    |
|                     | RDS: Europe vs. North America (RDS vs. RBDS) | 10 |
|                     | The RDS Signal                               | 11 |
| SU                  | PPORTED RDS APPLICATIONS                     |    |
|                     | AF, CT, DI                                   | 11 |
|                     | M/S, PI, PS, PTY, PTYN                       | 12 |
|                     | RT, RT+, TA, TMC, TP                         | 13 |
| Section II - INSTAL | LATION                                       |    |
| GE                  | NERAL                                        |    |
|                     | Unpacking and Inspection                     | 14 |
| МО                  | UNTING. POWER AND ENVIRONMENT                |    |
|                     | Rack Requirement                             | 14 |
|                     | Heat Dissipation                             | 14 |
|                     | AC Mains Power                               | 15 |
| RAI                 | DIO FREQUENCY INTERFERENCE (RFI)             |    |
|                     | Location                                     | 15 |
|                     | Ground Loops                                 | 15 |
| EN                  | CODER HOOKUP OPTIONS                         |    |
|                     | Loop-Through and Sidechain                   | 15 |
|                     | Common Hookup Options (Illustration)         | 16 |
| INP                 | UTS, OUTPUTS AND PORTS                       |    |
|                     | MPX/Pilot Input                              | 17 |
|                     | RDS (Only) Output                            | 17 |
|                     | RDS+MPX Output                               | 17 |
|                     | RS-232 Serial Port and Cabling               | 17 |
|                     | Modem Link                                   | 18 |
|                     | STL / Satellite Receiver Connection          | 18 |
|                     | GPIO Ports                                   | 18 |
|                     | Network Port                                 | 18 |

# Section III – SETUP AND OPERATION

### PRELIMINARY INFORMATION

| Quick Boot                                | 19 |
|-------------------------------------------|----|
| Flashing PI Warning                       | 19 |
| PI Codes for USA Translators              | 19 |
| Front Panel vs. Web Setup                 | 20 |
| NAVIGATING THE FRONT PANEL                |    |
| Graphic Display                           | 20 |
| LED Status Indicators                     | 20 |
| The Jog Wheel Knob                        | 20 |
| Menu Timeout                              | 21 |
| Screensaver                               | 21 |
| The Back Button                           | 21 |
| The Front-Panel Menu Tree                 | 21 |
| GETTING UP AND RUNNING                    |    |
| The PI 'Nag Screen'                       | 22 |
| The Main Menu                             | 22 |
| The Encoder IP Address                    | 22 |
| BASIC PROGRAMMING                         |    |
| Timekeeping Setup                         | 23 |
| Regional Setting                          | 23 |
| 'STATIC' RDS DATA                         |    |
| The PI Code                               | 24 |
| MS and DI 'Flags'                         | 24 |
| TP and CT                                 | 24 |
| PTY and PTYN                              | 25 |
| The AF List                               | 25 |
| RDS Messaging Delay                       | 26 |
| Dynamic PS                                | 26 |
| DPS Tags                                  | 27 |
| 'Parsing'                                 | 27 |
| DPS Speed                                 | 27 |
| A Static Programming Example              | 27 |
| DPS Defaults                              | 28 |
| RadioText (RT)                            | 28 |
| RadioText Plus (RT+)                      | 28 |
| Extra Spaces in RadioText and RT+ Entries | 28 |

### DATA PORTS AND UECP (TMC) PROVISION

| Command I                    | Debugging                | 29        |
|------------------------------|--------------------------|-----------|
| The Legend                   | I and Command List       | 29        |
| Port Status.                 |                          | 29        |
| TCP Ports                    |                          |           |
| UDP Ports a                  | and UECP (TMC) Operation |           |
| The IP White                 | elist                    | 31        |
| The Serial/C                 | COM Port                 | 31        |
| 'No Headers                  | s' Operation             | 31        |
| An Alternati                 | ive: PostMaster™         | 32        |
| THE SCHEDULE                 | R                        |           |
| Programmir                   | ng the Scheduler         | 32        |
| ALARMS                       |                          |           |
| DPS Not Up                   | odated                   |           |
| RT Not Upd                   | ated                     |           |
| Pilot Loss                   |                          |           |
| The Alarm L                  | Log                      |           |
| SETUP                        | -                        |           |
| RDS Output                   | t                        |           |
| Setting the                  | RDS Subcarrier Level     |           |
| Subcarrier I                 | Phase                    |           |
| General Pur                  | rpose Inputs             |           |
| General Pur                  | rpose Outputs            |           |
| NETWORKING                   |                          |           |
| Network Se                   | ttings                   |           |
| Assigning a                  | a Host Name              |           |
| Accessing t                  | the Encoder Remotely     |           |
| DYNAMIC DNS                  |                          |           |
| IP-Forwardi                  | ing Providers            | 38        |
|                              |                          |           |
|                              |                          | 38        |
| SNMP Mode                    | ۵.                       |           |
| SNMP Secu                    | ritv                     | 30<br>30  |
| SNMP Ports                   | s                        | 30        |
| Tran Destin                  | ations                   | 30        |
| The MIR File                 | ۵                        | 30        |
| FMAII                        |                          |           |
| Email and T                  | Caxt Natifications       | 20        |
| CIIIAII AIIU I<br>SMTD Sofur | GAL NULIIIGALIUIIS       | ວະ<br>ວດ  |
| The Email I                  | ist (Send To)            | ۵۵.<br>۸۸ |
| Notification                 | use (Send What)          | 40<br>40  |
| Notification                 |                          |           |

| TIM               | IE SETUP                                            |            |
|-------------------|-----------------------------------------------------|------------|
|                   | Time and DST                                        | 41         |
| ADN               | MINISTRATIVE MATTERS                                |            |
|                   | Security and Passwords                              | 41         |
|                   | Lost Password (Hard Reset)                          | 41         |
|                   | Saving the Hardware Profile                         | 42         |
|                   | Updating Firmware                                   | 42         |
|                   | 'About' Info                                        | 43         |
| OTH               | HER FRONT-PANEL SETTINGS                            |            |
|                   | Display Settings                                    | 43         |
|                   | About                                               | 43         |
| Section IV – ADDR | ESSING THE ENCODER                                  |            |
|                   | Configuring a Telnet Terminal                       | 44         |
| USI               | ING HEADERS                                         |            |
|                   | The Command List                                    | 45         |
|                   | Changing Default Headers                            | 45         |
| USI               | NG 'TAGS'                                           |            |
|                   | What Are Tags?                                      | 46         |
|                   | Using RT+ Commands                                  | 47         |
|                   | Shortcuts for RT+ Commands                          | 47         |
|                   | A Dynamic PS Tag Example                            | 48         |
|                   | The Essential Duration Command                      | 50         |
|                   | Duration Command Exceptions                         | 51         |
|                   | Messaging Defaults                                  | 51         |
|                   | Using the RT2 and RT3 Fields                        | 51         |
|                   | ISING PostMaster™                                   |            |
|                   | What is PostMaster <sup>TM</sup> 2                  | 52         |
|                   | PostMaster and Tags                                 | 53         |
|                   |                                                     |            |
| APPENDIX          |                                                     |            |
|                   | US and European PTY Categories                      | 56         |
|                   | Front-Panel Menu Tree                               | 57         |
|                   | Legend and Command List                             | 58         |
|                   | Basic RDS/RBDS Character Set                        | 63         |
|                   | Summit Technology's PostMaster™ Product Description | 64         |
|                   | Warranty Inside                                     | Back Cover |

# Section I

# INTRODUCTION

#### 732 PRODUCT DESCRIPTION

| What is the<br>Radio Data<br>System? | The term RDS (European) or RBDS (North American) denotes<br>data transmissions that accompany analog audio programming<br>on the VHF FM broadcast band. Packets of data are transmitted<br>on an FM subcarrier to carry program-related metadata, such as<br>song title and artist info, as well as housekeeping functions to<br>help listeners seek particular programming options and to ena-<br>ble certain networking, timekeeping and public safety features.<br>Inovonics' 732 is the latest generation in the company's long<br>line of RDS/RBDS RadioData encoders. |
|--------------------------------------|----------------------------------------------------------------------------------------------------|
| 732 Product                          | Leading features of the Inovonics 732:                                                                                                    |
| Features                             | <ul> <li>Compatible with virtually all playout systems (station<br/>automation) for title and title information; supports<br/>RT+ song and information tagging.</li> </ul>                                                                                                    |
|                                      | <ul> <li>Supports scrolling-PS and three independent RadioText<br/>fields with unique RT2 and RT3 tag-managed messag-<br/>ing. Fully compatible with <i>PostMaster™ Cloud Connect</i><br/>from Summit Technology Group.</li> </ul>                                                                                                    |
|                                      | • Separate RDS and MPX+RDS outputs offer multiple hookup options to cover all interconnection possibilities with any FM processor, STL, exciter/transmitter, etc.                                                                                                    |
|                                      | • The 732 is remotely-accessible and SNMP-compliant.<br>An IP-based Webserver interface controls all encoder<br>functions with any computer or mobile device from<br>any location worldwide.                                                                                                    |
|                                      | <ul> <li>The front-panel OLED display and jog wheel navigate<br/>an intuitive multilevel menu for quick local setup.</li> </ul>                                                                                                    |
|                                      | <ul> <li>A built-in scheduler can deliver static messages on<br/>specific dates at specific times for program promotion.</li> </ul>                                                                                                    |
|                                      | <ul> <li>An internal delay feature can synchronize text messag-<br/>ing with audio programming that may be subjected to<br/>profanity or diversity delays.</li> </ul>                                                                                                    |
|                                      | Compatible with UECP/TMC protocols.                                                                                                    |
|                                      | • Error and malfunction alarms guard against a 'stuck' playout system or repeater 'hijacking.' Alarms are logged and can instantly dispatch email or text alerts to station personnel.                                                                                                    |

#### **RDS APPLICATIONS SUPPORTED**

- **PS (Program Service Name)** An 8-character station 'street name' or a 128-character scrolling message (song info, promos, advertising, etc.).
- **PI (Program Identification)** The 732 automatically calculates PI codes for US and Canadian stations.

**PTY (Program Type)** Your station's format.

- **PTYN (Program Type Name)** A further refinement of your type or style of programming.
- **TP/TA (Traffic Program / Traffic Announcement)** A utility that calls attention to critical traffic or other emergency situations. Some RDS radios automatically retune to these announcements, even overriding CD or MP3 playback.
- **AF (Alternative Frequencies)** Up to 25 frequency entries for rebroadcast 'translators.'
- **RT (RadioText)** A 64-character block of plain-text messaging that can be called-up on the faceplate of most RDS radios.
- **RT+ (RadioText Plus)** An updated standard for song info display and a means of 'tagging' songs for purchase, etc.
- **CT (Clock Time and Date)** The 732 sends the current time to RDS radios. The feature is set and updated automatically with an Internet connection.
- **DI (Decoder Information)** The mono/stereo data flag.
- M/S (Music/Speech Switch) The mixedmusic or speech-only data flag.
- **TMC (Traffic Message Channel)** TMC protocols satisfied with UECP connectivity.

#### **INTERNAL SCHEDULER**

Up to thirty PS or RadioText messages or commands may be programmed for transmission at specified times on prearranged dates or recurring days of the week.

#### **OPTIONAL RDS DATA DELAY**

Scrolling-PS, RadioText and RT+ message updates may be subjected to a delay programmable in 1 second increments to 200 seconds. This allows text messaging to match audio program profanity and transmission diversity delays.

#### SETUP AND DATA ENTRY

The front-panel OLED and jog wheel allow on-site setup of all operating parameters. The built-in Webserver also gives easy access to setup, control and monitoring functions.

#### UECP

Although not fully compliant with the Universal Encoder Communication Protocol, the 732 Encoder includes provision for UECP-formatted Traffic Message Channel (TMC) operation.

#### SNMP

All setup and operating controls and alarm functions are under SNMP management.

#### **INPUTS / OUTPUTS**

- MPX/PILOT Input: An unbalanced/bridging (BNC) input accepts either the complete composite-multiplex (MPX) stereo baseband signal or a 19kHz TTL-level pilot sync signal from the stereo generator. Maximum amplitude: 5Vpp. The 732 reverts to an internal crystal time base for monaural transmissions.
- **RDS Output:** Unbalanced, 75-ohm (BNC); delivers the RDS subcarrier (only) to feed the RDS/SCA Input of an FM exciter. This output is used in the 'sidechain' encoder mode. Level is adjustable from zero to 3.7Vpp.
- **RDS+MPX Output:** Unbalanced, 75-ohm (BNC). The RDS subcarrier is internally mixed with the MPX input signal, which is delivered to this output at unity gain. The RDS subcarrier level in the combined baseband signal is one-third the Vpp level set for the RDS (only) Output. This is the output for the loop-through encoder mode.
- **Serial Data Port:** A rear-panel RS-232 connector (DB-9) accepts dynamic messaging from a direct connection with station automation or STL/satellite data link.
- LAN (IP Network) Port: A rear-panel RJ-45 connector accepts multiple IP networking connections with two TCP and two UDP ports. UDP ports may be configured for ASCII or UECP (TMC only) operation. Connected to a router, the 732 may be accessed over a station's Local Area Network or the Internet.
- **GPIO Ports:** Two GPI (input) and two GPO (output) terminals may be programmed for local control and alarms.

#### **TA SWITCHING**

The temporary TA flag may be set either by a software command or with a contact closure through a rear-panel GPI terminal. The 732 has a TA-timeout utility to preclude TA flag violations.

#### POWER REQUIREMENTS

88VAC-264VAC, 48Hz-63Hz; 12W.

#### SIZE AND WEIGHT

H: 1¾"/44mm, W: 19"/483mm, D: 9½"/ 240mm (1U); 9 lbs/4kg (net), 12 lbs/5.4kg (shipping).

#### **OPERATING ENVIRONMENT**

32°F/0°C-122°F/50°C; 0%-95% non-condensing relative humidity; 10,000ft/3048m

#### CONFORMANCES

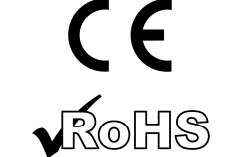

EN50081-1 EN50082-1 93/68/EEC

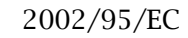

#### BLOCK DIAGRAM

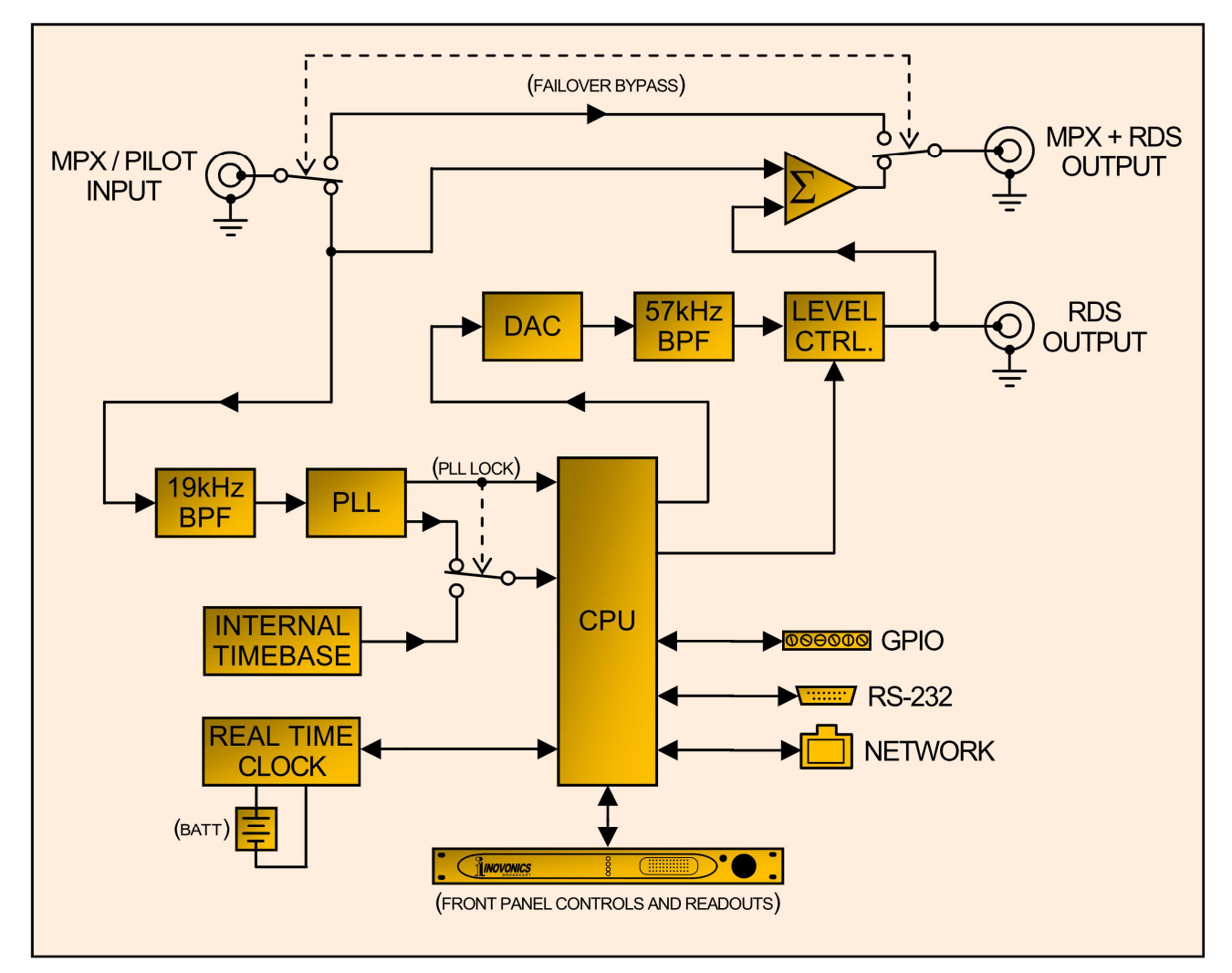

Block Diagram - Inovonics 732 RDS Encoder

#### THE RADIO DATA SYSTEM DEFINED

**RDS: Europe vs.** North America (RDS vs. RBDS) The European Broadcasting Union (EBU) and its member countries originated the concept of "Radio Data" transmission. The European RDS specification, CENELEC Standard EN50067, was first published in 1984, and was subsequently revised in 1986, 1990, 1991, 1992 and 1998.

> Much of European broadcasting is similar to the concept of network radio that was common in the US prior to the 1950s. In Europe, a central program originator may feed many transmitting facilities of modest power situated throughout the country. The European disposition toward lower-power transmitters can be found on the 'local radio' level as well, with relay (re-broadcast) repeater transmitters at several different frequencies to blanket a designated service area.

> Almost without exception, FM broadcasting in the United States is 'detached' and independent; that is, each station originates its own programming. One exception might be America's National Public Radio, although for most of the broadcast day NPR stations originate, or at least schedule, their own programs.

> RDS expanded rapidly in Europe following initial adoption of the Standard. RDS is nearly universal throughout Europe; it is almost impossible to find a European FM broadcasting station that does *not* carry a Radio Data subcarrier.

> The popularity of RDS in Europe is very much in contrast with initial reluctance on the part of US broadcasters to embrace this technology. This can be ascribed to material differences in broadcasting practices.

> The European concept of a *service area* equates to the US broadcaster's *market*. The subtle difference between these designations further characterizes broadcasting practices and ethics. RDS benefits the European broadcaster through almost an altruistic endeavor to be of *service* to his listeners. The US broadcaster is *marketing* his programming, and is primarily interested in how he can promote his station through RDS 'branding,' as well as creating additional revenue through song 'tagging,' sending GPS-linked traffic updates and other interactive applications.

As the Radio Data System was developed in Europe, it is understandable that it is abbreviated RDS there. The first US implementation of RDS differed sufficiently from the European standard to warrant its being renamed the Radio *Broadcast* Data System, or RBDS to differentiate it from its European counterpart. Differences between the two standards have been reconciled and minimized over the years, yet RBDS prevails as the US designation. For the sake of clarity and simplicity, the more generic and established term RDS will be used throughout this manual. **The RDS Signal** In a nutshell, RDS is a digital data channel transmitted as a lowlevel subcarrier above the range of the composite stereo program signal in the FM broadcast baseband. The data transmission (baud) rate is comparatively low, yet it is quite robust because of data redundancy and aggressive error correction routines. The injection level of the 57kHz RDS subcarrier is a relatively low 3% to 5% of total carried modulation, thus any inferred loss in program audio loudness is insignificant.

It is not within the scope of this manual to cover the details of RDS subcarrier coding and modulation. For this the reader is directed to the Specification appropriate to his location, either the CENELEC EN50067 Specification for Europe, or the United States NRSC Specification for North America. It is assumed that the user has some familiarity with the concept of RDS as the balance of this manual will deal exclusively with encoder implementation.

In particular, the explanations of the various messaging and housekeeping functions afforded by RDS will help the reader become more familiar with what the system has to offer and how it can be used to the broadcaster's greatest advantage.

#### SUPPORTED RDS APPLICATIONS

The following is an alphabetical listing of RDS applications that are fully supported by the 732 encoder. The standardized RDS application abbreviation is followed by an expansion of the application name and a short explanation of the function.

- **AF** List of Alternative Frequencies: A broadcasting network, or independent broadcaster using low-power rebroadcast transmitters ('translators') to fill holes in his coverage area, can include a list of all frequencies where the identical program can be heard at that very time (synchronously). Upscale RDS receivers constantly search for the best signal that carries the common program in this case. When a stronger signal is found, the radio re-tunes to it with no audible interruption. The 732 can hold as many as 25 Alternative Frequencies.
- **CT Clock Time and Date:** The Radio Data System is capable of setting the date and time on RDS receivers equipped with a clock. Once connected to the Internet, the 732 Encoder will set itself to the time and date automatically. Provision is included for automatic changeover between Standard Time and Daylight Saving Time (DST).
- **DI Decoder Information:** This is one of several 'flags' that convey yes/no or other very basic data. This particular flag is meant to tell the receiver whether the broadcast is monaural or is being transmitted in any of several somewhat-esoteric methods of stereo/binaural broadcasting. Only monaural and conventional stereo transmissions are supported by the 732 Encoder.

- **M/S Music/Speech Switch:** This flag indicates whether music or speech is the station's primary programming. The purpose of this function is not covered well in the respective Standards, so it comes as no surprise that it is not widely understood. In general, only all-news or talk-radio stations would fly the Speech flag.
  - **PI Program Identification:** This block of data identifies the broadcast station with a hexadecimal numerical code representing the station's 'digital address.' The receiver processes the PI code to assist automatic tuning features and to prevent false switching to alternative frequencies that might be shared by broadcasters in nearby regions. The code is assigned by the broadcasting authority in most countries, but in the US and Canada it is calculated from a numerical encoding of station call letters. The encoder performs this function automatically for North American broadcasters.
- **PS Program Service Name:** This is the station's 'street name' that might typically appear on the receiver faceplate display. The PS can be up to eight characters in length (including spaces) and can be as simple as the station's call letters (KWOW or KWOW-FM) or a slogan (NEWSTALK or LIVE 95). As the Program Service Name is displayed even on automobile receivers, it was initially meant to remain 'static.'

Because of driving safety considerations, broadcasters have, from the beginning, been discouraged from making the PS 'dynamic'; that is, to send long messages in a succession of 8character frames. As a matter of note, it remains a violation of both the CENELEC and the NRSC standards to flash or scroll the PS display. Nevertheless, this questionable practice of 'Scrolling-PS' has become ubiquitous worldwide.

**PTY Program Type:** The PTY data flag identifies the station format from a list of pre-assigned categories. Many RDS receivers are able to seek a listener's preferences automatically. This helps a broadcaster catch a certain transient audience share... long-distance truck drivers for instance. Two distinct lists, one for RDS and the other for RBDS, remain a major disparity between the two systems. A listing of all PTY categories is given in the Appendix.

Under some programming circumstances, the PTY identifier may be made dynamic, changing between categories for a station that 'dayparts' (changes its format for specific time periods). However, the PTY code is not meant to change from song to song or to accommodate a top-of-the-hour newscast.

**PTYN Program Type Name:** This is an 8-character identifier that may be used to further define the Program Type. It is not used by the receiver to search for a specific format but, once the receiver is tuned to the station, the Program Type Name can further detail the type of programming. Further notes are found on Page 25.

**RT RadioText:** This is a 64-character block of plain text that the listener is able to select for visual display on the radio faceplate, sometimes only by pressing an INFO or TEXT button. Radio-Text should not be confused with scrolling-PS; these are two separate and distinct messaging utilities that are available simultaneously with the 732 Encoder.

The 732 is unique in incorporating RT2 and RT3 message fields in addition to the usual main field, RT1. If RT1 is primarily used to send title and artist info, RT2 and RT3 can be programmed to insert station promo or advertising messages easily to intersperse between songs without having to reformat the main RT1 field each time. (See Page 51 for more information.)

- **RT+ RadioText Plus:** RT+ allows newer RDS radios, as well as cell phones and music players equipped with FM receivers, to give the listener interactivity with specific elements within the RadioText message. For example, RT+ enables listener song 'tagging' for the purchase of online music files or to directly access telephone numbers or Internet addresses that appear in the RadioText display field.
  - **TA Traffic Announcement:** This is a temporary flag added to the RDS data stream only when a traffic bulletin is being aired. Some RDS car radios can be set to search for traffic bulletins among various TP stations (see **TP** below) while still tuned to a listener's preferred program, or even while playing a CD or MP3. When any TP station airs a traffic bulletin, the receiver *temporarily* switches-over to receive it. When the bulletin finishes the receiver switches back to the original entertainment choice.

The 'takeover' nature of the TA function has spawned numerous abuses to steal listeners. The unethical broadcaster might tease a listener he has just 'grabbed' by mentioning some popular music track next in rotation on his station as he goes into his traffic update. Or he might simply leave the TA flag on "by mistake." The 732 Encoder incorporates a TA countdown timer that limits the traffic announcement to a user-programmed maximum number of seconds.

- **TMC Traffic Message Channel:** This is a data-delivery channel to update motor vehicle navigation systems with current traffic congestion information. Once a driver has programmed his destination into his "satnav," the system receives real-time updates from FM stations local to the current driving area, the stations networked into one of the several traffic update providers.
  - **TP Traffic Program Identification:** The TP flag identifies the station as one that routinely broadcasts traffic bulletins for motorists as part of its normal, everyday programming. When the TP flag logo is displayed on the receiver faceplate, the radio is searching for traffic announcements. The radio keeps track of TP stations offering this service to speed up the search-and-switch-over process.

# Section II

# INSTALLATION

#### GENERAL

This section of the manual addresses the physical installation of the Model 732 encoder at its operating location; the 'nuts and bolts' of connecting the unit. This section also references pages where pertinent setup adjustments are discussed.

**Unpacking and Inspection** As soon as the equipment is received, inspect carefully for any shipping damage. If damage is found or suspected, notify the carrier at once, and then contact Inovonics.

> We recommend that you retain the original shipping carton and packing materials for return or transshipment if necessary. If returned for Warranty repair, shipping damage sustained as a result of improper packing for return may invalidate your Warranty!

> **IT IS IMPORTANT** to register the Warranty of your Model 732. This assures coverage of the equipment under Warranty terms, provides a means of tracing lost or stolen gear, and adds the user to a database to receive specific service instructions or software/firmware updates when issued. Register online at: www.inovonicsbroadcast.com/support/productRegistration

> <u>NOTE</u>: Many users choose first to familiarize themselves with equipment on the bench or at their desk, in which case they may immediately turn to Section III that describes encoder setup and use. When the time comes, do please refer back to this section to confirm proper physical installation and interconnection with other station equipment.

#### MOUNTING, POWER & ENVIRONMENT

**Rack** The 732 mounts in a standard 19-inch equipment rack and requires only 1<sup>3</sup>/<sub>4</sub> inches (1U) of vertical rack space. We recommend using plastic or fiber washers to protect the painted finish around the mounting holes.

**Heat Dissipation** Consuming a veritable pittance of electrical energy, the 732 generates negligible heat itself and has no noisy internal fan and bothersome filter to change or wash. The unit is specified for operation within an ambient temperature range between freezing and 120°F/50°C. Because adjacent, less-efficient gear may radiate substantial heat, be sure that the equipment rack is

adequately ventilated to keep internal temperature below the specified maximum ambient.

**AC Mains Power** The 732 has an internal 'universal' switching power supply that accommodates mains voltages between 88VAC and 264VAC. Self-protection circuits obviate the need for an external fuse.

The detachable IEC-type power cord supplied with the product is fitted with a North-American-standard male plug. If you need to replace the mains plug with another, you will find that the individual cord conductors are color-coded in one of two ways. US standards specify black for AC 'hot,' white for AC neutral and green for earth ground. European CEE standards specify brown for AC 'hot,' blue for AC neutral and green with a yellow stripe for earth ground. For all our sakes, stay alert and please keep these straight when replacing a plug.

#### RADIO FREQUENCY INTERFERENCE (RFI)

- **Location** Although it is expected that the Model 732 will be co-located with FM transmitters (and heaven only knows what else!), do practice care and common sense in locating the unit away from *abnormally* high RF fields.
- **Ground Loops** Because the unbalanced encoder MPX/PILOT INPUT, RDS OUT-PUT and RDS+MPX OUTPUT are referenced to chassis ground, a mains frequency or RF ground loop could be formed between cable shield grounds and the AC power cord ground. A 'ground-lifting' AC adapter may remedy such a situation, although the chassis must somehow be returned to earth ground for safety. Generally, being screwed-down in the equipment rack will satisfy the safety requirement.

#### ENCODER HOOKUP OPTIONS

**Loop-Through** and Sidechain The 732 encoder may be connected in either a 'loop-through' or a 'sidechain' mode of operation. The separate RDS OUTPUT and RDS+MPX OUTPUT connections obviate the need to change circuit board jumpers to change modes. The drawing on the following page covers the most common installation options and illustrates the difference between 'sidechain' and 'loopthrough.'

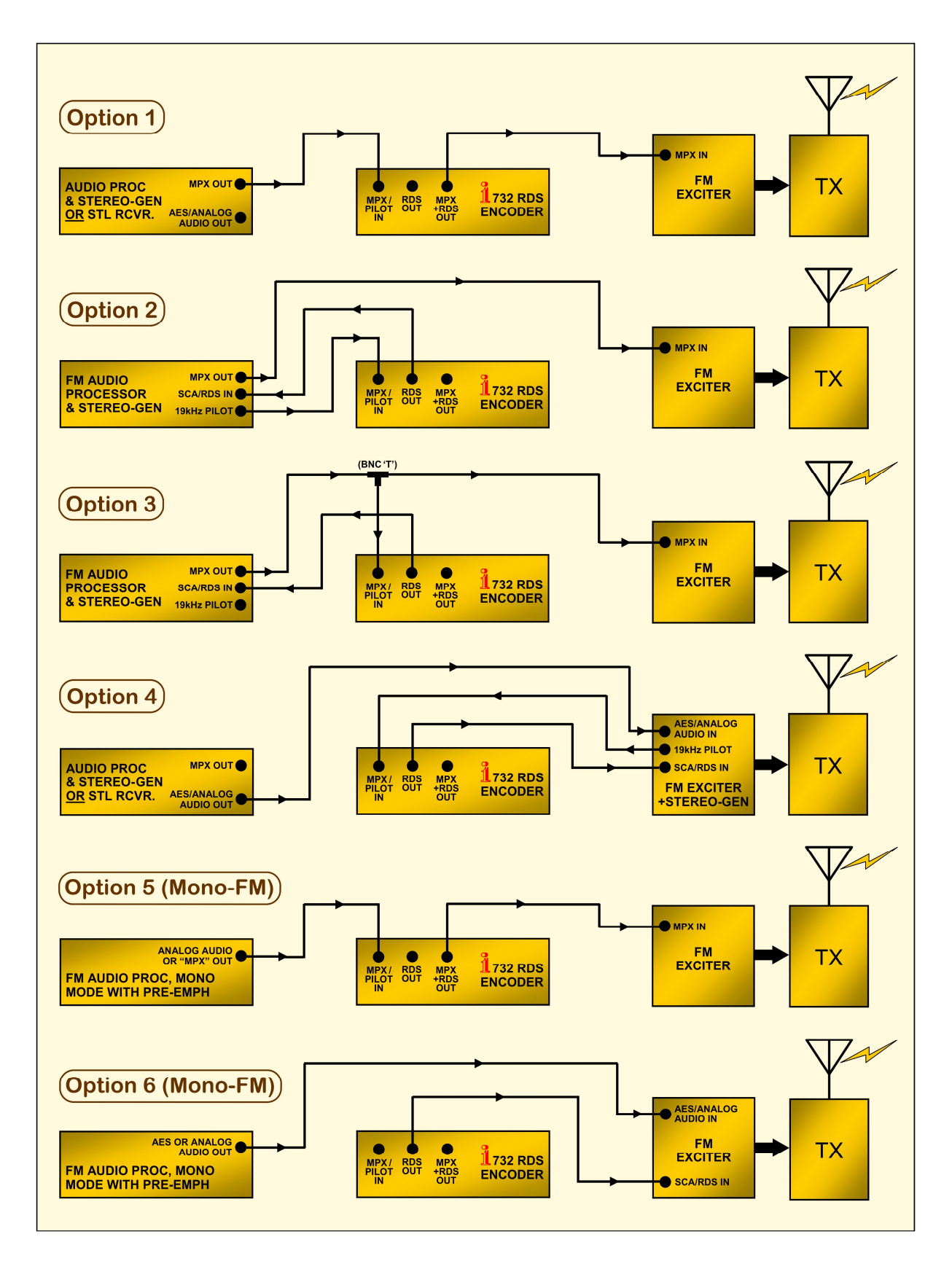

Common Hookup Options – Model 732 RDS/RBDS Encoder

#### INPUTS, OUTPUTS AND PORTS

**MPX/Pilot** This input can accept either a TTL-level 19kHz sync signal from the stereo-gen or exciter, or the main composite/MPX output of the stereo-gen. In either case the encoder syncs with the 19kHz stereo pilot component. Note that both options are represented in the drawing on the preceding page.

With no sync signal connected, the encoder reverts to its internal crystal-controlled time base.

**RDS (Only) Output** The RDS OUTPUT BNC connector delivers only the 57kHz RDS/RBDS subcarrier, whether the encoder is synchronized by a dedicated 19kHz sync signal, locks to the 19kHz pilot component of the composite/MPX baseband signal, or is clocked by the internal time base. This output has utility in the 'sidechain' mode.

The peak-to-peak level of the subcarrier at the RDS OUTPUT is adjustable from the front panel or through the Web interface. The adjustment range runs from zero to 3.7Vpp.

**RDS+MPX Output** When using this combined output, the 732 encoder serves as a unity-gain buffer amplifier between the MPX/PILOT INPUT and the RDS+MPX OUTPUT. This mode is useful in the 'loop-through' mode. In loop-through, the composite/MPX output of the stereo-gen is applied to the MPX/PILOT INPUT, and the RDS+MPX OUTPUT feeds the FM exciter. The RDS subcarrier is injected into the output signal at a level one-third of, or about 10dB below, the level at the RDS-only output connector. The RDS+MPX OUTPUT is not used in the sidechain mode.

> The p-p level values at both output connectors are displayed alongside their appropriate slider controls, both on the frontpanel OLED and Web interface screens.

RS-232 Serial Port and Cabling The rear-panel RS-232 SERIAL PORT can interface directly with station playout (automation) systems that are co-located with the 732 encoder and are equipped with a serial port. This is a simple alternative to a network connection. STLs and satellite receivers with RS-232 outputs may be connected here as well. This port is addressed in simple ASCII text.

The encoder accommodates multiple baud rates with a factory default setting of 19200 baud. Set automation for 19200 baud/8 data bits/no parity/one stop bit (19200,8,N,1).

Serial connection with station automation for dynamic messaging requires a 'straight-through,' pin-for-pin DB9 extension cable. Serial cable pinout is diagrammed in the left-most illustration that follows. **Modem Link** When properly configured, a modem link will appear 'transparent,' as if the encoder were connected directly to the controlling computer or automation system. The drawing on the right shows proper pin connections for the cable used to connect the 730 Encoder to a conventional external modem. The three conductors shown are the only ones actually required in this case.

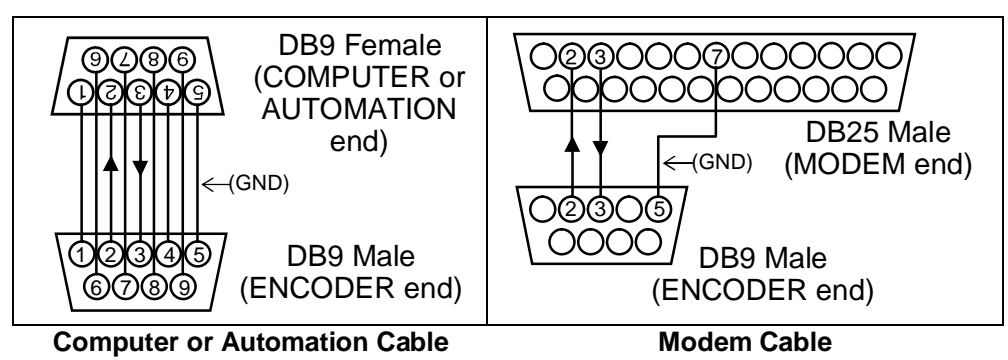

STL / Satellite Receiver Connection

These are the connections typically required between the 732 and an STL or satellite receiver. Only three conductors are actually needed for this RS-232 interface, plus a pin 7 to 8 jumper in the end that goes to the STL or satellite receiver to fool it into a proper 'handshake' routine.

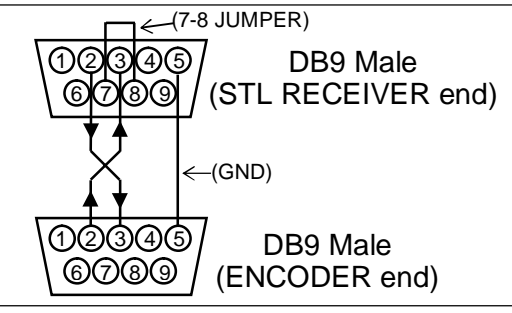

**STL Receiver Cable** 

**GPIO Ports** A removable screw-terminal strip on the rear panel gives access to two GPI (General-Purpose Input) and two GPO (General-Purpose Output) terminals. +5Vdc and ground are provided here too.

Inputs have an internal pull-up resistor to +5V and respond to a closure to ground. Logic polarity (trigger on ground or trigger on open) is programmable through a software command.

Outputs are NPN transistors that saturate to ground and can sink up to 100mA. Again, polarity (active for ground or active on open) is programmable through software.

**Network Port** A standard RJ-45 network jack is used to connect the Model 732 to a Local Area Network (LAN) or to the Internet. Networking permits full remote setup and control plus SNMP functionality. Initial connection to a network is outlined in the next section.

# Section III

# SETUP AND OPERATION

#### PRELIMINARY INFORMATION

- **Quick Boot** The 732 encoder 'boots' (starts up) in about one second. When AC power is first applied, or following a power interruption, the unit is back in full operation almost immediately. Setup and programming parameters in use previous to the power glitch are reloaded instantly from non-volatile memory into the processing core.
- **Flashing PI** Programming the proper PI code into your 732 encoder is vitally important, mainly because of the auto-tuning, programseeking features that RDS offers the radio listener. For the broadcaster, entering the proper PI code may well keep certain RDS radios from suddenly tuning *away* from your station. For these reasons, and in anticipation of forthcoming industry recommendations and standards, the Inovonics 732 incorporates a safeguard against transmitting a random, or the wrong PI code. The encoder is delivered with a factory-default hexadecimal PI code of 0000. This is an invalid code that would never be assigned anywhere in the world.

With the factory-default 'bogus' PI loaded, the upper message shown at the right will flash over the front-panel OLED

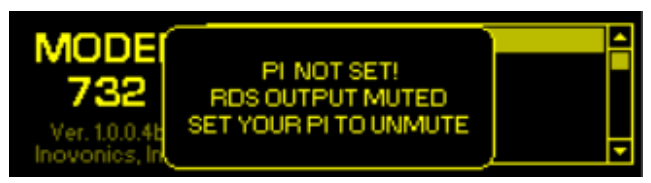

display. A similar message will be superimposed over every Web interface screen as shown here. *The RDS subcarrier from the 732 will be muted* until a valid PI code has been entered, or in the case of North American operation, the station call letters entered into the proper spot. See Page 24 for additional details on this.

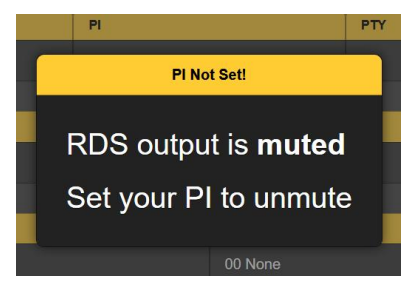

PI Codes for USA Translators 'Translator' installations in the USA require a PI code that differs from the primary FM channel being rebroadcast. Call letters obviously cannot be converted into more than one PI code, so the National Radio Systems Committee (NRSC) has worked out individual assignments for these translator PIs. Use the lookup table at: http://picodes.nrscstandards.org/. **Front Panel vs.** Web Setup Web Setup For the greater part of its functionality, the 732 encoder may be placed in service either through local, front-panel setup or over a network (LAN or Internet). Some familiarity with the jog wheel knob and menu tree is encouraged, as you'll need to gather certain information from the front panel before you can point your browser to the Web interface. But setup and operation are so less tedious using a network connection that this section of the manual will first introduce you to the front panel, and then help you get connected for subsequent programming using the Web interface. Nevertheless, most everything that can be accomplished over a network can be done manually from the front panel, and the OLED and Web interface menus are arranged in very much the same order.

The 'responsive' design of the 732 Web interface provides an optimal viewing experience across a wide range of devices. A minimum of resizing, panning or scrolling is required with any device, from desktop computer monitors to tablets to mobile phones.

#### NAVIGATING THE FRONT PANEL

All setup and operating variables of the 732 encoder are under firmware control. There are no jumpers, switches or mechanical potentiometers, only the front-panel jog wheel knob A and Back button B identified in the illustration.

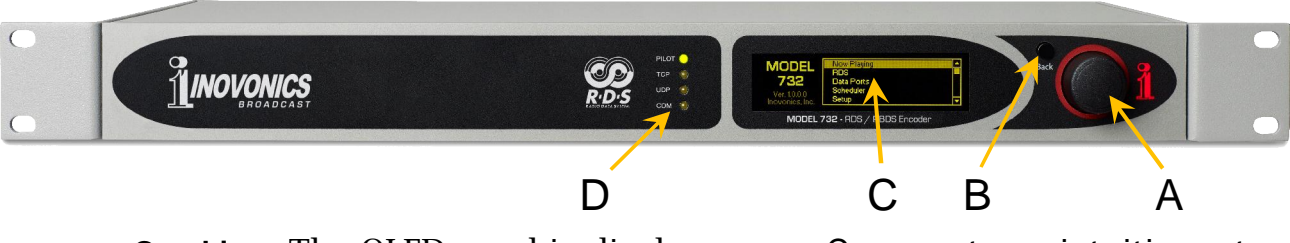

- **Graphic** The OLED graphic display screen C presents an intuitive setup **Display** menu tree in an easy-to-follow format. The display has a screen saver, so if the screen goes dim or dark, simply *push* the jog wheel knob or Back button once to bring it back to life. No selection or change is made with this wake-up call.
- LED Status
   Indicators
   A series of LEDs D indicate: 1) lock to the 19kHz stereo PILOT;
   2) on-solid for connection to a TCP sender over a network connection; 3) blinking for reception of data over a UDP network port; 4) blinking as local RS-232 data is received over the serial COM port.
- **The Jog Wheel Knob Knob Knob Turn** the jog wheel knob to cycle among the selection of available menu items, and then *push* it to select or adjust a highlighted item. There may be multiple menu levels for the item you need to reach. Once you do reach a submenu that allows control over a function, you *turn* the knob to position brackets

around the adjustable function, then *push* it again to make a selection or to gain control of an adjustable parameter.

After selecting a programming option or dialing-in a specific incremental value (e.g. DPS & RT Delay or RDS Level), it's best to *push* the knob a final time to 'save' that value to memory.

- **Menu Timeout** If you simply leave the current screen showing and walk away, in about 30 seconds the encoder will assume that the current setting is what you indeed want and will save the setting to memory. The screen will 'deselect' at that point and the knob will no longer respond to an adjustment command without reselecting that screen.
- **Screensaver** After a programmed timeout interval (see Display Settings on Page 43), the screen will either dim or go dark to prolong the health of the OLED display. At any time, however you can press the jog wheel knob or Back button to bring the menu back up.
- **The Back Button** The Back button will always return you to the previous menu screen. Push it repeatedly to go back to the Main Menu.

If you make a mistake (for example, you might *push* the knob slightly off-center, which could also *rotate* the knob and bring up the wrong menu), just push the Back button to return to the previous menu and try again.

The Front-Panel<br/>Menu TreeThe several levels of front-panel setup and operating menus are<br/>laid out in an intuitive and easy-to-follow fashion. Neverthe-<br/>less, the complete OLED Menu Tree appears in annotated out-<br/>line form in the Appendix and follow this format:

Menu Titles are shown in the table in a font that mimics the OLED display font. Main Menu items are against the left margin, submenu levels are indented appropriately.

'Action' menu levels will indicate whether that menu level is a readout (display) of some parameter, or if it accepts some form of user entry. (set) generally signifies an on/off or enable/disable function, and (select) denotes multiple-choice selections or adjustment of an incremental value. (data entry or configure) calls for alphanumeric character entry into data fields. Data entry is admittedly cumbersome with the jog wheel knob, hence our endorsement of the Web interface for encoder setup.

#### GETTING UP AND RUNNING

The 732 encoder comes with a printed 'Quick-Start Guide' (QSG) that helps you get the unit up and running in very short order with the encoder programming for basic, 'static' RDS messaging. Rather than repeat all that information here, we'll assume that you have chosen the proper hookup option (see Pages 15 and 16) and are ready to access a local network for setting the unit up. **The Pl** As already noted, a PI 'nag screen' will remind you to set a proper PI code for your station as described on Page 24.

Nevertheless you can temporarily interrupt the overlaid 'nag' message. From the front panel, push the knob. On any Web interface screen, just click anywhere on the screen. RDS data may then be entered, but *the RDS subcarrier output will remain muted until a valid PI code or station call has been entered.* 

**The Main Menu** If necessary, push the BACK button to bring up the OLED Main Menu shown here. This is the gateway for encoder setup and operation.

| MODEL           | Now Playing | 1 |
|-----------------|-------------|---|
|                 | RDS         |   |
| 732             | Data Ports  |   |
| Ver. 1.0.0.0    | Scheduler   | Ц |
| Inovonics, Inc. | Setup       |   |

With the encoder connected to your local network (LAN), use the jog wheel to navigate from the Main Menu to: Setup / Network / IP Settings.

**The Encoder IP Address** This image is typical of what your unit should now display. Under the default **•** DHCP control, your router should have assigned the

| IP Settings<br>Configure IP<br>settings for<br>your network. | Port: 80<br>DHCP<br>Static IP | IP: 10.0.0.15<br>Gateway: 10.0.0.1<br>Subnet: 255.255.255.0<br>DNS: 10.0.0.1 |
|--------------------------------------------------------------|-------------------------------|------------------------------------------------------------------------------|
|                                                              |                               |                                                                              |

encoder an IP address, which in this example is IP: 10.0.0.15.

From a computer on the same network, open a browser window and enter the encoder's IP address in the address bar. The encoder's Now Playing screen should pop up like this:

| 🚯 MODEL732 - Mozilla Firefox                               |               |       |         |      |             |   |
|------------------------------------------------------------|---------------|-------|---------|------|-------------|---|
| <u>File Edit View History Bookmarks</u> <u>Tools H</u> elp |               |       |         |      |             |   |
| 1 MODEL732 × +                                             |               |       |         |      |             |   |
| ← → C ① 192.168.0.100/nowplaying.h                         | itm           | 🛡 t   | Search  |      | <b>@</b> >> |   |
| MODEL732                                                   |               |       |         |      |             | Î |
|                                                            |               |       |         |      |             |   |
| Now Playing 📀                                              | PILOT         | 🔵 ТСР |         |      | СОМ         |   |
| RDS                                                        |               |       |         |      |             |   |
| Data Ports                                                 | PS            | PI    |         | РТҮ  |             |   |
| Scheduler                                                  |               | 000   | 00      | None |             |   |
| Alarms                                                     | Definition of |       |         |      |             |   |
| Setup                                                      | Radio lext    |       |         |      |             |   |
| Network                                                    |               |       |         |      |             |   |
| Dynamic DNS                                                | RT+1          |       | RT+2    |      |             |   |
| SNMP                                                       | 00 None       |       | 00 None |      |             |   |
| Email                                                      |               |       |         |      |             |   |
| Time                                                       |               |       |         |      |             |   |
| Admin                                                      |               |       |         |      |             |   |
|                                                            |               |       |         |      |             |   |

The left-hand column contains the same sub-menu items under the OLED Main Menu. There are minor deviations that will be obvious, otherwise the OLED and Web interface menus are arranged in much the same manner. Now Playing is a display-only screen. It shows in real time the primary RDS info and messaging that is being transmitted at the moment. The front-panel LED indicators are mirrored here as well, and alarms pop up on this screen too.

#### BASIC PROGRAMMING

Whether or not the 732 encoder will be used to provide dynamic messaging (artist & title, RT+ functions, etc.), it can still of provide interesting and informative information on the listener's radio faceplate in addition to its RDS 'housekeeping' duties.

**Timekeeping** Setup Whether you elect to send CT (time and date) updates to listeners' radios or not, it's important for your encoder to be synchronized to Internet time and set to the proper time zone for accurate error logging.

> Click on the Time sub menu and set the zone slider for the proper offset from Universal Coordinated Time at your location. In this example, the **-8** represents Factory-default fic) time.

> Note also that the **Auto DST** utility is checked. You may

| Mar 22, 2023 - 2:40:45 PM<br>utc-8 |                             |  |
|------------------------------------|-----------------------------|--|
| Time Zone<br>(Hours):              |                             |  |
| Daylight Saving<br>Time:           | 🔁 Auto DST                  |  |
| <u></u>                            |                             |  |
| Time Serv                          | er                          |  |
| Server:                            | 2.inovonicsinc.pool.ntp.org |  |

opt for this or you may force Daylight Saving Time (☑ **DST**), or leave both boxes unchecked and ignore DST completely.

We have provided a reliable default Time Server. If you have a favorite, however, you may overtype the Server: entry with another and click **Save**.

When this feature is working properly, the correct date and local time will appear at the top.

Once timekeeping has been set, click on the RDS sub menu to display a host of setup options.

**Regional Setting** Prior to any other setup, it's first essential to verify that the encoder has the proper regional setting. Once you're in the RDS sub menu, scroll down to the RDS/ RBDS: setup option.

Select the proper option: **RBDS (NA)** for the US and Canada, or

**RDS (EU)** for Europe and the rest of the world that follows the European standard. Click on the proper heading, which will become highlighted in yellow as shown here.

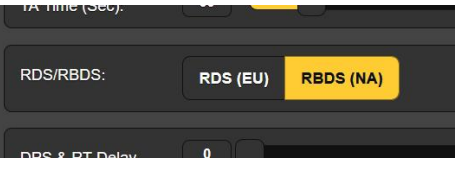

#### **'STATIC' RDS DATA**

The PI Code

On the RDS sub menu, the first and arguably the most important setting here is your station's PI code. enough, in fact, that the 732 has a built-in safeguard to avoid improper operation This was discussed at the very beginning of this Section.

| t | RDS Data |      |  | r |      |
|---|----------|------|--|---|------|
| l | PI:      | 0000 |  |   | Save |
| t | Call:    | ???? |  |   | Save |

PI: (Program Identification code) is the 'Digital ID' that is unique to your station, and is key to the automatic programseeking feature of the Radio Data System.

In the US and Canada, just overtype the factorydefault Call: ???? entry with your own call letters, and then click **Save**. The 732 will compute the hexadecimal code automatically from a formula that's part of the RBDS standard.

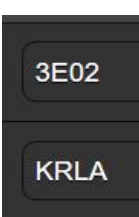

Important

Outside North America, this call letter translation utility does not apply. Instead you must enter the 4-character hex code that will be assigned and provided to you by your country's broadcasting authority. Simply overtype the factory default PI: 0000 with your assigned code and then click **Save**. In the RDS mode, where there is no correlation between call letters and the PI code, Call: will be a blank field.

MS and DI These two setup options should be obvious. 'Flags' Unless vou are an all-talk or all-news station, or broadcast all your programming in mono, the default entries shown here would be the proper choices.

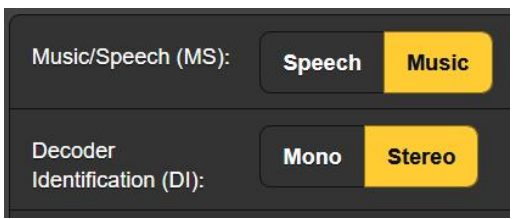

TP and CT This next pair of options is tricky and deserves some careful consideration.

> TP (Traffic Programming) The function aids the motorist by having his RDS radio monitor all TPflagged stations so that it can quickly cut-over and grab a TA (Traffic Announcement) from any flagged station. Announcements

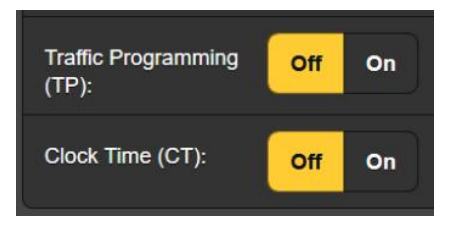

warn of road closures, heavy traffic, etc. The sinister side to this useful feature is that a competing broadcaster can force *your* listener's radio to tune to *his station* temporarily. Although there is no way to guard against such misuse, leave (TP): set to **Off** unless you dispense traffic information as part of your normal programming. (See the related TA (Traffic Announcement) discussion a few paragraphs down.)

Another situation similar to the TA/TP dilemma involves the CT (Clock Time) RDS function, another supposed 'convenience.' A station sending CT information will set the clock in a listener's radio to the correct local time. The 732 encoder sets itself to Internet time to guarantee an accurate reference. The downside is that, unless you take care to set the UTC and DST time offsets properly, or if you are close to a time zone boundary, you stand a good chance of really ticking-off listeners when their clock is off by an hour or more, showing local time in Alabama when they're in Georgia. Keep motorists happy and let them set their own clocks.

If you do decide to provide time information, be sure that you have first set the proper zone and offset as already described.

**PTY and PTYN** High-end RDS radios allow their users to preselect a preferred program genre, or station format. A long-haul trucker might select country music as a primary listening choice, and as the truck travels down the highway the radio will seek and select stations that feature country music.

The PTY (Program Type) RDS feature works with a built-in, fixed list of programming choices. The list differs somewhat between the RDS and the RBDS standards. Click the downarrow to bring up the list, which will be appropriate to your region, and then click on the genre that most accurately describes your station's format. The list is also reproduced in the Appendix.

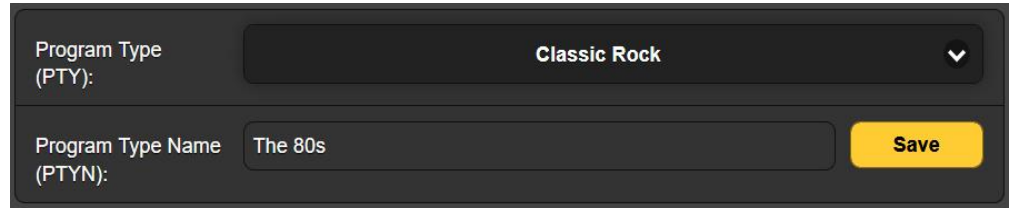

The selected PTY category can be refined to home-in on a unique format variation. This won't help in the radio's automatic tuning process, but the radio will be able to display an 8-character description of your specific format. In the example here, Classic Rock has been narrowed down to The 80s. First set Program Type (PTY):, and then type up to 8-characters into the (PTYN): field that best describe your format variation. Finally, click **Save**.

**The AF List** This is yet another RDS attribute that works with the receiver's program-seeking feature. It has utility in station networking that was once common in the US, still popular Europe, and with "translators" or rebroadcast repeaters that extend a station's coverage into rural or 'shadowed' areas. As a motorist drives into a fringe area, his radio seeks other frequencies where the same programming is available in sync with the primary station, seamlessly tuning to the stronger signal.

For this system to work the radio must be supplied with a list of *all* frequencies where the station's program appears. This constitutes the AF List.

If you are a network of low-power stations (Europe) or have repeater/translators (US), click on the yellow **Add AF** bar. A pull-

down entry box allows you to enter the frequency of every appearance of your program on the dial. *Always enter the station's main frequency* 

| Alternative<br>Frequencies (AFs): | Add AF                  |   |
|-----------------------------------|-------------------------|---|
|                                   | Alternative Frequencies | 3 |
|                                   | AF1: 88.7 MHz           | × |
|                                   | AF2: 91.4 MHz           | 3 |
|                                   | AF3: 102.1 MHz          | × |

*here too!* Once programmed, the AFs you've entered will display, along with a count of the total number of AFs programmed. Remove AFs by clicking the  $\times$  to the right of the entry.

**RDS Messaging** Delay RDS transmission of both the DPS and RT messaging fields (discussed next) can be delayed in 1 second increments up to 200 seconds. This permits synchronizing the metadata display (song title and artist, promo or ad) with the audio program when HD Radio 'diversity' or intentional fixed profanity delays would otherwise cause an offset between metadata and the program audio transmission.

> Delay may be adjusted with the slider knob, or you can overtype the number shown in the box.

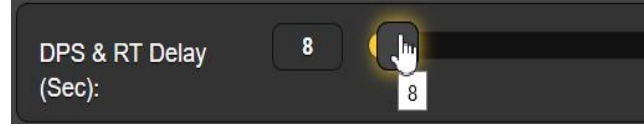

You may also click on the slider and use keyboard < and > cursor keys. In the example shown, the 8 seconds of delay selected just about equals the diversity delay inherent in HD Radio transmissions.

**Dynamic PS** Every RDS radio displays the PS (Program Service Name) field. This is an 8-character field meant to show call letters or a station's 'street name.' But, wonder of wonders, it can be 'scrolled' to display song titles, program promotions or even advertising.

The PS field is generally populated automatically by station automation. Section IV of this manual gives instructions for connecting the 732 encoder with automation and for formatting commands so that the function works properly.

But even without a playout system you may manually program this field with a static PS message, be it your call letters or a simple identifying slogan to repeat over and over. In a bit we'll teach you how to 'schedule' static PS and RadioText messages that can automatically pop up on certain days at certain times. We've even included a provision for default messages in case the automation system has a meltdown. The DPS: field always shows the message currently being sent to scroll on all RDS

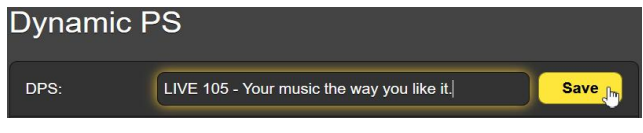

radio faceplates. Usually this is the title and artist information from station automation. Alternatively, you can enter this field and type-in a message with up to 128 characters and spaces. This static message will then scroll until replaced, either by another typed-in message, by incoming data from station automation, or ultimately the DPS default message following timeout.

- **DPS Tags** Station automation can address the encoder by either the 'Headers' or the 'Tags' method. Tagging is a somewhat more complex method that uses RT+ tags to display playout and other data in both the DPS and RT fields. Headers and tagging are detailed in Section IV of this manual.
- 'Parsing' When Parse is set to Auto, the 732 encoder automatically groups short words into 8-character blocks and breaks longer words to fit sequential frames. When Parse is set to 1, the message will instead 'march' across the radio faceplate like a line of little soldiers or a Times Square news ticker. Other settings simply march the message across with a 2 to 8 characters 'jump.' Auto is the normal, most-common setting.
- **DPS Speed** DPS Speed (Sec): sets the dynamic DPS 'refresh rate,' or number of seconds between sequential frames of the scrolling (parsed or marching) message. Some RDS radios are not able to keep up with the fastest 1-second refresh interval, so it's best (and more readable) to use a 2- or 3-second setting. The longer settings are useful for pre-programmed static messages that you'd like to alternate slowly, such as the example below

A Static Programming Example With these settings:

DPS: 98.5 FM The WAVE (note: exactly 16 characters+spaces) Tags: **None** Parse: **Auto** DPS Speed (Sec): **5** 

The RDS radio would display this:

**98.5** FM...(5 sec.)...**The WAVE**...(5 sec.)...**98.5** FM...(5 sec), repeating indefinitely until updated.

When static PS messaging is used exclusively, it's still a good idea to repeat that same static message in the DPS Defaults area, discussed next. Then you can insert a temporary message as a dynamic PS entry, but your normal static message will resume after the programmed timeout period.

**DPS Defaults** A 'default' message typed into this field will display on radios when an update to the regular station automation data is not received in a timely fashion. Rather than have song info from an hour ago continue to display and confuse listeners, it's better practice to switch to call letters or a simple station slogan. DPS Timer (Min): may be set for as much as two hours, but 5 minutes, something in excess of the longest song you are likely to play, is a more realistic setting.

The DPS Defaults message feature automatically resets when the DPS field receives an update. In fact, if a default message has been sent, the only way to clear that message is to update the DPS field. This holds true for changing a default message as well. Change the default message, click the DPS Default **Save** button, and then refresh the DPS field by clicking the Dynamic PS **Save** Button. The new default message will be sent after the timeout interval.

The 732 Encoder is RadioText (RT) unique in offering RadioText three messaging fields. The RT1 (Main): field is the only one that can be used in the simple mode with headers. RT2: and RT3: fields only work

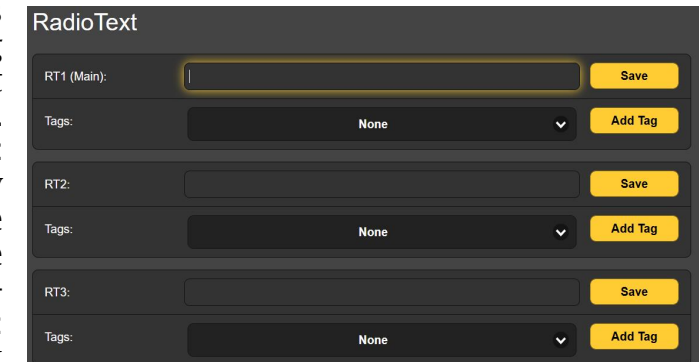

using the 'tagging' method discussed in Section IV, beginning on Page 46.

Setting up the RT1 (Main): RadioText field using headers is very similar to the DPS field discussed above. Since RadioText is transmitted all at once in its own RDS group, there is no parsing or speed to set. The same rules for Dynamic PS settings apply to RT (Main):, RT Default: and RT Timer (Min): settings.

RadioText<br/>Plus (RT+)Group 5A is the factory default assignment for the RT+ Group:.This can be changed to another option here if it conflicts with<br/>use of Open Data Applications (ODAs) specific to your situa-<br/>tion.

For full explanations of RadioText Plus and RT+ 'tagging,' please refer to Section IV.

Extra Spaces in<br/>RadioText and<br/>RT+ EntriesUnlike dynamic PS that is sent as a series of 8-character groups,<br/>RadioText is transmitted as a single field of up to 64 charac-<br/>ters.

Some radio automation systems may add additional spaces in RadioText messages to pad the entry to its 64character limit. There is no good reason for doing this as is slows the transfer of RDS messaging to a certain degree and, depending on the make and model of the RDS radio, can cause an awkward display of the text message.

The 732 Encoder has a provision that automatically strips unnecessary spaces from the RadioText and RT+ entries, whether they are added by station automation or

entered manually as static RT messages.

This feature is **Off** as a default. When it is turned **On** it will remove leading, trailing, duplicate/multiple spaces.

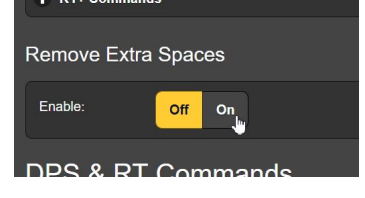

#### DATA PORTS AND UECP (TMC) PROVISION

Command Debugging

A very useful feature of the 732 encoder is the ability to see incoming commands from station automation 'on the fly,' just as they are received by the encoder. This recent history is useful in confirming simplex/duplex communication between automation and the encoder, and will tell you quickly if syntax, data rate and other protocols are configured properly. This display area will 'grow' to display the last 256 characters sent to the encoder, along with the encoder's response.

In this illustration, the playout system is addressing the 732 encoder by the simple 'headers' method.

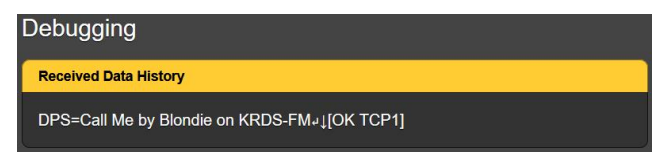

The header, DPS= tells the encoder that Call Me by Blondie on KRDS-FM wants to be put in the Dynamic PS field to scroll on radio faceplates. The  $\leftarrow \downarrow \downarrow$  'Enter' (carriage return + line feed) symbol that follows the text indicates the end of the message. The encoder then sends the acknowledgement OK back to the sender, (automation generally ignores this), and also notes here that the entire operation was carried out over the TCP1 port.

If the encoder receives a message that is not formatted pro-

perly, it will still be shown here, but the answerback will be NO, instead of OK.

| Debugging                               |  |
|-----------------------------------------|--|
| Received Data History                   |  |
| Scroll this: KRDS-FM Live 95-↓[NO TCP1] |  |

The Legend & Click the big + next to this heading under the Data Ports submenu. The pull-down listing of information that appears will give you a comprehensive explanation of abbreviations and commands that you are likely to encounter when programming the 732 encoder. There are explanatory notes here that will help with message formatting also. The Legend & Command List is also reproduced in the Appendix.

**Port Status** The five Port Status windows display the IP address of either current (or the most

| Port Status |                 |   |
|-------------|-----------------|---|
| TCP 1:      | Idle (10.0.0.3) |   |
| TOP 2.      | Idle            | ) |

recent) equipment that is (or has been) communicating with the encoder. In this example the TCP 1: port is currently shown Idle, although a computer with the IP address (10.0.0.3) was the last device to address the encoder over this port. Each of the five data ports has its own screen area where these specifics can be viewed.

Also, within the individual port screen areas each of the five ports has its own, expanded Status: field. Here you will see a

complete state of each port, whether it is idle, awaiting data,

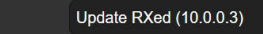

has received an invalid command, or if an update has been properly received. The IP address of the sender is also shown.

**TCP Ports** The two TCP ports have Options: to  $\square$  **Enable**,  $\square$  **Echo** and  $\square$  **Reply** (to) incoming commands. Default Port: numbers are shown, and these may be changed by overtyping as required.

Status:

**UDP Ports and**<br/>**UECP (TMC)**<br/>OperationUDP ports are set-up a bit differently, as the 732 offers the ad-<br/>ditional option of using these in a limited UECP (Universal En-<br/>coder Communications Protocol) mode.

While the 732 encoder does not fully conform to the UECP Standard, interoperation with UECP commands relating to the RDS TMC (Traffic Management Channel) subset is accommodated using UDP ports.

UDP ports are enabled by selecting either ASCII or UECP (TMC) communication modes. Disabled turns these ports off.  $\square$  **Echo** and  $\square$  **Reply** options are for the ASCII mode only. The Port: number defaults to a factory value but can be overtyped as required.

This snapshot illustrates an example UDP Port 1 setting for UECP operation.

| UDP Port 1            |                           |
|-----------------------|---------------------------|
| Mode:                 | Disabled ASCII UECP (TMC) |
| ASCII Mode Options:   | C Echo                    |
|                       | C Reply                   |
| Port                  | 732                       |
| Multicast Group:      | 00.00                     |
| UECP Site Address:    | 200                       |
| UECP Encoder Address: | 30                        |
| Status:               | Update RXed (34.240.5.71) |

UECP Site Address: and UECP Encoder Address: control which UECP commands are accepted by the encoder. Sending (automation) and receiving (732 encoder) entries must harmonize on these address characteristics.

UDP ports have a field to enter a Multicast Group:, which will identify your encoder as a valid recipient of 'datagrams' to a specific group of encoders. Please refer this somewhat complex operation to your resident IT professional.

- **The IP Whitelist** As the name implies, this utility provides a layer of security in specifying only certain sender IPs as allowed to address your encoder. This security feature may be used in addition to passwords. Whitelisting must first be enabled, and up to four IPs may be entered. When enabled, any IP not on the list will be ignored.
- **The Serial/COM Port** This port is generally used for a direct, hardwired connection between the station playout system and the 732 encoder, or when using an RS-232 STL or satellite data link to forward RDS messaging.

In addition to the usual  $\square$  **Enable**,  $\square$  **Echo** and  $\square$  **Reply** checkbox options, the communication Baud Rate: may be selected here too. For a short, direct connection, the fastest rate that the encoder and your playout system have in common should be fine; the default rate is 19,200 baud. The RS-232 link of an STL or satellite system may demand a lower speed. As the RDS system itself runs at a comparatively slow rate, even a 1200 baud setting will load data within a reasonable time and with no discernable presentation delays.

**'No Headers' Operation** Third-party (e.g. satellite) program providers cannot be expected to format RDS commands to accommodate every make and model of RDS encoder. They generally send title and artist information as simple, unformatted text strings. The 732 can accommodate metadata in this form with a unique 'no headers' option provided only on the RS-232 COM port.

Normally the Headers: A Headers Required box remains checked to follow the same programming protocols as the IP ports, when addressed with headers. (Headers operation is defined and discussed in Section IV.) Basic, unformatted text strings are accommodated by unchecking the box, and then specifying which fields the text string will be copied into: **Copy to DPS, Copy to RT,** or **Copy to DPS & RT** (both fields). Incoming metadata will then display on the radio as directed, and all incoming characters will be shown exactly as received. Messaging will be parsed as selected under RDS / Dynamic PS. Keep in mind that any unrelated, extraneous characters received from the provider will be presented in those fields too. An Alternative: PostMaster™ PostMaster™ PostMaster™ PostMaster™ PostMaster™ PostMaster™ PostMaster™ PostMaster™ PostMaster™ PostMaster™ PostMaster™ PostMaster™ PostMaster™ PostMaster, by Summit Technologies, has emerged as a very useful third-party Internet transport utility for RDS data, providing simplicity and added security to the process of addressing an RDS encoder over the Internet.

Setup and operation of PostMaster is discussed in Section IV of this manual, beginning on Page 52. A Product Description from Summit Technology Group introduces PostMaster and has been reprinted in the Appendix on Page 64.

#### THE SCHEDULER

The 732 encoder Scheduler lets the user select certain days, dates and times for special 'events.' Events can consist of text inserted into the PS and RT fields, and/or commands issued to modify encoder operation for certain timeframes.

For example, if station automation switches to satellite-delivered religious or public-service programming Sunday mornings between 6AM and 8AM, PS and RT field messages may be preprogrammed to identify that program, or perhaps to promote the usual programming that resumes afterward... or both! Encoder *commands* may be changed in like manner, from turning the TP/TA function on or off, or disabling an alarm; even changing the encoder's front-panel password temporarily to accommodate contract maintenance between certain hours.

**Programming** Programming events is straightforward and intuitive. Here's a simple guide:

- 1) Pick the next unused, sequential Select Event: number.
- 2) Select the Type:, either **Text to...** (a field), or a Command.
- 3) Specify a starting Time: in hours, minutes and seconds.
- 4) Set the Duration: of a **Text to...** event in hours and minutes. This sets the minimum time that the message will display on RDS radios. The Duration: function prevents automation from updating DPS or RT messages prematurely. In other words, the message with a programmed Duration: time will not be preempted.

Sending a **Command** event will gray-out the Duration: setting. **Command** events require a follow-up, second programmed **Command** event to change back to a previous or 'normal' situation.

- 5) Set the event to Trigger On:, either by **Date** or by selecting certain **Days** of the week
- 6) Type-in the selected Text: if it's a text message to scroll on the radio, or type-in an encoder operating command based on the Legend and Command List. This list appears under the Data Ports submenu and in the Appendix of this manual.

A typical command might approximate the example shown here. This command has been

Text: DELAY=0

inserted at the start of a ball game to eliminate the customary delay that matches the HD Radio 'diversity' delay for the station's regular music programming.

7) Click **Save Event** to load this event into encoder memory. You may highlight any programmed **Select Event**: and click **Delete Event** to clear that event from encoder memory.

And... be sure that the Enable Scheduler: is set to **On** at the top.

#### ALARMS

The 732 encoder features alarms to warn of unusual operating conditions. Alarms show up on the OLED display on the front panel, as rear-panel 'tally' contact closures, and at the top of the Alarms submenu on the Web interface. Alarms can also send an SMS text message or an email to selected personnel.

**DPS Not** When title and artist info is sent as a dynamic scrolling-PS message (and/or to the RadioText field), the playout system updates that info when the song changes. But if there's a hiccup in the automation system, and an update is not received within a preset interval, this situation can be used to trigger a DPS Not Updated alarm.

Alarm: must be set **On** to trigger, and the missing-update Time On (Min): interval programmed. A suggested setting of **10** minutes would in all likelihood exceed the playing time of any pop-music selection, but a classical station might use a setting of **40** minutes or even more. The alarm is automatically reset whenever the DPS field is updated.

- **RT Not Updated** This alarm is identical to the one for the DPS field just discussed, and setup parameters are the same. Many stations use the RadioText field as a static 'barker' message, frequently showing the station's Web address, request line phone number, etc. Unless you periodically update the RT field, there's not much reason to use this alarm, as playout system hang-ups will be reflected by the DPS Not Updated alarm.
- **Pilot Loss** The 732 encoder should always be sync'd to the 19kHz stereo pilot. If pilot is lost the encoder automatically defaults to an internal time base for uninterrupted RDS service and messaging. But an alarm for loss of stereo pilot has been included for your peace of mind, and as it can be programmed to send text and email messages, this might be the only indication you have that something just isn't right.

As with the other two alarms, Alarm: must be set to **On**. In addition, there are two timers involved: a Time On (Sec): that delays the alarm after it senses pilot loss, and a Time Off (Sec):, an in-

terval that the pilot must stay back on, once it comes back, before the alarm is reset.

Note that the two timers associated with Pilot Loss are in seconds, not minutes. When setting these parameters, keep in mind that, if you are going to be receiving text messages for this fault event, and something in your stereo-gen is acting very erratically, with short durations set here you could be getting a flood of texts.

**The Alarm Log** <u>NOTE</u>: The time-stamp feature for e-mail notifications and the Alarm Log depends on sync with Internet time, and with the proper time offset for the encoder location. This setup is detailed on Page 23.

Click **+** View Alarm Log to see a list of all alarms received since the log was last reset. Alarm gives the type of alarm, and Time and Date are given for each alarm event. Each alarm will have an entry, both when the alarm was logged and then again when (and if!) it was reset.

Status: X% Full at the top of this screen area is a notation of how full the log is at the moment. Although the log is capable of containing a couple of thousand alarm entries, it might be important to know when you have accumulated a certain number, as this could be an indication of some recurring problem that begs to be addressed. Email when % full refers to the slider that can be set to send notifications, either that the log has accumulated sufficient entries to suggest a technical issue, or has nearly reached its capacity.

**Download Alarm Log** creates a .csv text file that can be opened in Windows Notepad, or downloaded to the computer Desktop or other location. **Clear Alarm Log** does just that.

#### SETUP

This Web interface subhead is abbreviated somewhat from the corresponding front-panel OLED display due to small organizational differences between the two menus. Nothing has been removed, however, and any missing items should be found fairly quickly in the corresponding menu. Check the Front Panel Menu Tree in the Appendix.

- **RDS Output** RDS Enable: is simply a switch to turn the entire subcarrier generation and coding function **Off** or **On**. When set to **Off**, the normal encoder signal path remains intact; that is to say that the failsafe relay bypass is not engaged, the MPX signal path uses active inline elements.
- **Setting the RDS Subcarrier Level** The RDS Level (Vpp): slider adjusts the level of the 57kHz subcarrier. The volts peak-to-peak notation to the left of the slider refers strictly to the subcarrier level from the RDS OUTPUT BNC connector on the encoder back panel. This is the output

used with the encoder in the *sidechain* hookup mode (see Pages 15 and 16). The level at the RDS OUTPUT may be set between zero and 3.7Vpp over 256 incremental values.

Below the slider, you'll find an alternate level readout that is nonetheless controlled by the same slider. This readout is the level of the RDS subcarrier as delivered at the rear-panel RDS + MPX OUTPUT BNC connector used in *loop-through* operation. When the composite/MPX signal is applied to the MPX / PILOT INPUT, that component passes through at unity gain, coming out at the same p-p level as applied. But the RDS subcarrier is attenuated to one-third its nominal figure (about 10dB down), to be more in keeping with traditional composite/MPX signal values. This attenuated RDS+MPX Level: level is adjustable between zero and 1.233Vpp over 256 increments.

The RDS subcarrier generally wants to represent about 5% of total carrier deviation. It's best to utilize a modulation monitor when setting RDS levels, but you can certainly ballpark the setting if you know the peak-to-peak output level of your stereogen at 100% modulation.

For example, if your stereo-gen is set to 3Vpp for full carrier deviation, then an RDS subcarrier level of 150mVpp would represent about 5% of the total. You'd set RDS+MPX Level: at 0.150Vpp. However, if you are combining the subcarrier and composite/MPX externally, you'd use the RDS OUTPUT instead, and the setting would depend on your combining network or the sensitivity of an auxiliary SCA or other broadband input to the exciter.

#### Subcarrier Phase

RDS and RDBS Standards specify the 57kHz RDS subcarrier to be either in phase or in quadrature with the 19kHz stereo pilot. These two phase relationships are shown below.

Note that the quadrature relationship yields a slightly lower peak level, which hints at marginally greater carrier modulation by the program audio signal, though we bet you'd never hear it.

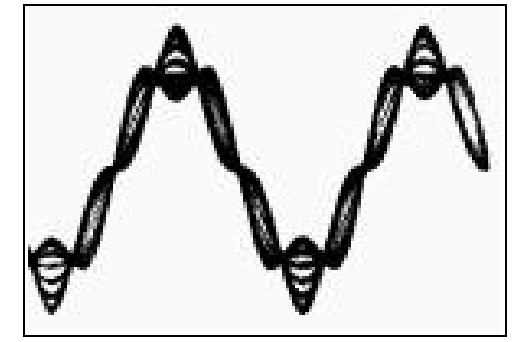

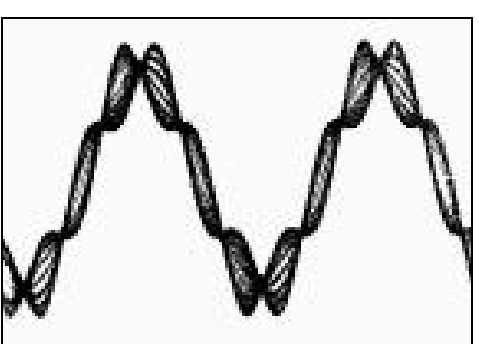

**Subcarrier In Phase** 

Subcarrier In Quadrature

The 732 Encoder is meticulously aligned at the factory to ensure that the subcarrier has the proper phase relationship with the stereo pilot, whether the encoder is used in the sidechain or in the loop-through operating mode. Although many stereo generators supply a separate pilot-sync reference for an RDS encoder, typically a TTL-level square wave, this reference may or may not be in exact phase with the actual stereo pilot component in the composite/MPX signal. For this reason we recommend using the composite/MPX signal for synchronization. In the sidechain mode, the 732 simply bridges the output of the stereo generator and does not load or otherwise compromise the composite/MPX signal.

General Purpose Inputs Two rear-panel GPIs respond to contact closures to ground. Polarity: may be programmed to trigger the selected function when the rear-panel terminal is grounded (Active Ground), or when a normally-grounded terminal goes open (Active Open).

> At present, the only triggerable event is the TA flag for a transitory Traffic Announcement (Page 13). Either Input 1, Input 2 or both may be assigned to this function by clicking in the Type: field and selecting TA Flag. Status: will indicate whether the GPI is inactive or active at the moment.

General Purpose Outputs The two rear-panel GPOs are associated with the fault alarm functions (beginning on Page 33) and provide contact closures to ground. Polarity: may be programmed so that the selected alarm will deliver a ground to the rear-panel terminal (Active Ground), or will remove a normally-grounded condition (Active Open).

In the case of both GPO terminals, Type: assigns alarm closures (or opens). Click the Type: field for a pull-down assignment menu listing: None, DPS Not Updated, RT Not Updated, DPS Or RT Not Updated and (stereo) Pilot Loss. These alarms must first be enabled and programmed per instructions starting on Page 33. Status: will indicate whether the GPO is inactive or active at the moment.

#### NETWORK

This submenu shows Network current network set-Settinas tings and allows changes to factory defaults. Initial "getting started" instructions on Page 21 were based on the corresponding front panel OLED menu, and covered the subject to the point of communicating between a computer and the encoder for the basic encoder setup thus far.

| Mode:                 | DHCP Static IP                     |
|-----------------------|------------------------------------|
| Host Name:            | MODEL732                           |
| HTTP Port:            | 80                                 |
| IP Address:           |                                    |
| Gateway:              |                                    |
| Subnet Mask:          |                                    |
| Primary DNS:          |                                    |
| MAC Address:          |                                    |
|                       | Save                               |
| Note: Coving will rek | post your 722 with the pow actings |

On the Network page shown, encoder Mode: is set for **DHCP** assignment of the IP address by the network router. Many of the network setup options are grayed-out with this setting. But with Mode: **Static IP** selected, grayed-out fields would be available for overtyping the defaults. The MAC Address: is unique to each 732 encoder and cannot be changed.

Assigning a You may assign a specific name to your 732 to help identify it on your network. Change the default Host Name: to personalize the equipment or to differentiate one encoder from another on the same network.

Feel free to overtype the default Host Name: in all-capital letters. The name cannot include spaces. Be sure to **Save** the name once you've entered it.

Under Windows operating systems you may access the 732 encoder through a Web browser on the same network simply by

typing its Host Name and a forward slash into the browser address bar. All-caps is not required for this; non-Windows browsers may require that you enter a complete IP address.

| 🚯 MODEL732 - Mozilla Firefox |      |       |      |           |    |  |  |
|------------------------------|------|-------|------|-----------|----|--|--|
| File                         | Edit | Tools | Help |           |    |  |  |
| 1                            | MOD  | 1732  |      | ×         | +  |  |  |
| ¢                            | ) →  |       | C    | ۲ model73 | 2/ |  |  |

Accessing the Encoder Remotely The 732 is able to receive RDS data from a playout system using the public Internet, with either a fixed IP address or using dynamic DNS and a forwarding service. Alternatively, the thirdparty utility, PostMaster<sup>™</sup>, described in Section IV, offers additional connection simplicity and increased security for a nominal subscription fee.

To 'dial into' the 732 encoder directly from the Internet, the unit must have a static IP address. If your router makes DHCP assignments for other equipment on the network, simply assign the encoder a static IP that is outside the router's DHCP range. This should be covered in the router's Help utility.

You also need to open a specific port for the 732 on the network router. Within the router's Port Forwarding utility you will be able to enter your static IP address for the

| File | <u>E</u> dit | View    | History   | Bookmarks | Tools | Help |
|------|--------------|---------|-----------|-----------|-------|------|
| J.   | lew Ta       | ab      |           | 3         | < \ + |      |
| (    | 1            | http:// | 55.76.38. | 170:2345  |       |      |
| -    |              |         |           | 3         |       |      |

unit (Internal IP), followed by a colon and a port number. The port number may be any number in the router's range. If your ISP assigns you a static IP address, then it is a simple matter to address the encoder from anywhere. Just type the IP address and port number into your browser as shown in this example.

If your ISP provides you a dynamic IP, which is most often the case, direct connection mandates 'Dynamic DNS' operation us-

ing the services of an IP-forwarding provider, or perhaps use of a third-party consolidator such as the PostMaster<sup>™</sup> utility.

#### DYNAMIC DNS

**IP-Forwarding Providers Third-party IP-forwarding providers can be found on the Internet. Their service allows you to address equipment behind a dynamic IP address. The IP-forwarding utility allows the 732 to keep the provider apprised of its reassigned IP address each time your ISP updates it. The IP-forwarding provider intercepts transmissions attempting to connect with your 732 and automatically directs these to the updated IP.** 

> There are three popular DNS service providers on the Internet. Their basic service (all you really need) may be free of charge, but advanced features may command a small annual fee.

Under the Dvnamic DNS submenu, the default Mode: selection is Disabled. Click the down arrow and scroll through the options. Iot down the three popular providers shown, and then do a Web search to learn more about what they offer.

| Dynamic DNS is disabled. |                     |  |  |  |
|--------------------------|---------------------|--|--|--|
| Mode:                    | Disabled            |  |  |  |
| Hostname:                | Disabled<br>dyn.com |  |  |  |
| Username:                | dnsomatic.com       |  |  |  |
| Password:                |                     |  |  |  |
|                          | Save                |  |  |  |

These services do require you to register with them, and when you register you'll be issued a Hostname:, Username: and Password: that will be specific to your encoder. Enter these into the appropriate fields, and then click **Save** to enable the Dynamic DNS function.

#### **SNMP OPERATION**

**SNMP Overview** SNMP (Simple Network Management Protocol) allows other TCP/UDP/IP equipment on the same LAN to communicate directly with the 732, and for the unit itself to initiate alarms and show status options on the network.

The 732 will interface directly with a network controller, technically known as the SNMP Manager. The 732 has an embedded ASCII text file called a Management Information Base, or MIB. In setting up for SNMP operation, the MIB file will have to be downloaded from the 732 through the Web interface, as discussed shortly, and uploaded to the SNMP Manager.

**SNMP Mode** The SNMP submenu default Mode: setting is **Disabled**, which inhibits communication between the 732 and the SNMP Manager.

Changing Mode: to **Read Only** allows the 732 to be interrogated by the SNMP Manager, so that programmed setup parameters, alarms, etc. can be integrated with other equipment on the network.

Setting the Mode: to **Read & Write** allows the SNMP Manager to send commands to the 732.

- **SNMP Security** SNMP Communities serve as passwords for this function. In the Read Community: and Write Community: fields, overtype the factory defaults and enter text that is specified for the read/write strings on the SNMP Manager monitoring device. Execute a **Save** after entering.
  - **SNMP Ports** The default SNMP Ports, General Port: 161 and Traps Port: 162, are customary for a majority of SNMP operations. These may be overtyped to change them as required.
  - **Trap** When the 732 *initiates* an alarm, rather than being *queried* or *polled* for one, the alarm is known as a 'trap.' Three local network IP addresses may be entered in the Trap Destination 1:, 2:, and 3: fields, each corresponding to other devices on the LAN that need to be apprised of alarm and status info.
  - **The MIB File** A MIB file is a small text file required by the SNMP Manager. From the SNMP menu, click: **Download MIB** to save this file in

the usual Windows manner. The MIB file is in plain text with a .mib extension, and may be read with Windows Notepad.

*NOTE:* This is an abbreviated discussion of SNMP operation. SNMP is a complex utility, managed exclusively by the SNMP Manager (monitoring equipment) employed. Refer to all instructions supplied with, and for, the SNMP Manager hardware in setting-up the 732.

#### EMAIL

**Email & Text** Notifications Notifications Notifi

Connected to the Internet, the 732 can send email or SMS/text notifications of malfunctions to one or more recipients. Which alarms go to whom is a separate setup routine.

**SMTP Setup** The 732 must first be properly programmed to send mail under SMTP Settings. You need to set up an actual email account, the elements of which are just like setting up any conventional email account. Information to be entered here depends on the provider you choose. When you apply for the account, much of this information will be assigned to you.

Under SMTP Server:, enter the provided outgoing mail server info (e.g.: smtp.gmail.com), the required Port: number and whether SSL: is **On** or **Off**.

From: is the 'friendly' name that will identify the 732 to the email or SMS/text recipient; like station call letters: KLOK-FM or RDS Alarm. User: is the full email address of the unit. You also may assign a Password: to the account.

**The Email List**, Next enter up to ten email recipients, typing-in the full email address. After this you'll decide who gets what alert.

Email addresses typically take the form of the upper example in the illustration here. If instead you wish to send a text message to a recipient's cell phone, the entry may look likethe second image. In this

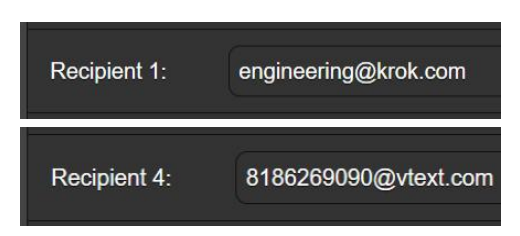

instance the alarm notifications are being directed to Verizon subscriber's phone. Check with the wireless carrier to confirm the proper addressing protocol for Internet texting delivery.

When all recipients have been entered, click **Save**. You may also click Send test Email, which will message all recipients to confirm proper communications setup.

Notifications, You can assign any or all alarms to any or all email or text ad-(Send What) dresses in the Notifications section.

> Referring to the illustration on the following page, choose recipients 1 through 10 by clicking the down arrow. With a Recipient: selected, click the Send Emails For: boxes to choose which alarm conditions will be reported to that individual.

> In this example, the Chief Engineer will receive a text message on his phone whenever the DPS and RT fields are not updated by station automation within the time period programmed into

the alarms. Moreover, the CE is scheduled to get a weekly log of all alarms too. (Chances are he'll later decide to get these by email instead!). When you've finished with this individual, proceed to the next. No 'save' command is necessary in this operation.

| Notification        | ns                                                                                                    |
|---------------------|----------------------------------------------------------------------------------------------------|
| Recipient:          | 4. 8186269090@vtext.com                                                                                                    |
| Send Emails<br>For: | <ul> <li>DPS Not Updated</li> <li>RT Not Updated</li> <li>Pilot Loss</li> <li>Daily Log</li> <li>Weekly Log</li> <li>Monthly Log</li> </ul> |

**Time and DST** Syncing to Internet time and the matter of Daylight Saving Time was addressed in the initial setup routine on Page 23.

#### ADMINISTRATIVE MATTERS

**Security and** Encoder access and settings may be protected by a password, which must then be entered before any changes can be made. Either the same or separate passwords may be assigned to lock out the front-panel jog wheel and Web interface access.

In addition to these passwords, security can be strengthened by whitelisting the IP addresses that can access the encoder. This was described on Page 31.

On the Security submenu, enter the Front Panel: and Webpages: fields to type-in a password to limit access to either or both avenues of approach. Click **Save** to lock passwords in memory.

Passwords will be in clear text on both the front panel OLED and Web interface screens, but of course only authorized users will be able to open those screens.

Once the password is saved, the Now Playing screens will be the only menu item available without signing-in.

With respect to front-panel access, the 732 will lock any time the screen times-out (goes dim or dark) after the unit is untouched for the programmed timeout period. You may lock it immediately by holding down the Back button.

Once password protection is in place, you will be prompted to enter the password before any menu can be accessed and any adjustments made. The Web interface password must be entered on the connecting computer. For front-panel access, enter the password using the jog wheel, highlight: Done and push the knob. This will be necessary each time the unit is awakened from a dark screen.

When working on-site on a protected unit over an extended period, you can obviate the frustration of having to keep reentering a password from the front panel by resetting the Admin/Display/Timeout setting to 60 min. From the Admin/Security screen you could also Backspace to delete the password, but of course jot it down first so you can re-enter it when finished.

**Lost Password** (Hard Reset) To recover control of the 732 if the password is lost, you must do a "hard reset." This must be done on-site by holding down the Back button as you power-cycle the unit (disconnect and then reconnect AC-mains power).

<u>NOTE</u>: A hard reset deletes not only the password, but will also return the 732 to all-factory-default values. *All User settings* 

*will be lost!* This illustrates the importance of keeping a Hardware Profile current, which is discussed next.

Saving the Hardware Profile The entire 732 setup, including RDS settings, alarm notification preferences, SNMP options, etc. may be saved to your computer as a small text file. A Hardware Profile is useful for restoring a previous encoder setup after a hard reset, or for cloning a second unit for backup service.

On the Admin Webpage. click: Download Hardware Profile to save the profile to your system. With the Firefox browser used in this example. this version of Windows first asks whether to Open or Save the file. After clicking the Save button, the file is saved to your Downloads folder, and from there may be

|                           | Opening 732settingsini X                                                                                                    |  |  |  |
|---------------------------|----------------------------------------------------------------------------------------------------|--|--|--|
| Security                  | You have chosen to open:<br>To a section and a section and a |  |  |  |
| Front Panel:              | What should Firefox do with this file?                                                                                                    |  |  |  |
|                           | O Open with Notepad (default)                                                                                                    |  |  |  |
| Webpages:                 | Save File                                                                                                    |  |  |  |
| Hardware Profile          | Settings can be changed using the Applications tab in Firefox's Options.           OK         Cancel                                                                                                    |  |  |  |
| Sel                       | ect Hardware Profile                                                                                                    |  |  |  |
| Up                        | load Hardware Profile                                                                                                    |  |  |  |
| Download Hardware Profile |                                                                                                    |  |  |  |

moved to a specified location. Other browsers may ask you directly to specify a 'Save as:' location. The file carries a default name of 732settings.ini.

To upload a saved setting back to the encoder, first click **Select Hardware Profile...**, navigate to the profile file location, and then click **Upload Hardware Profile**. This will restore or

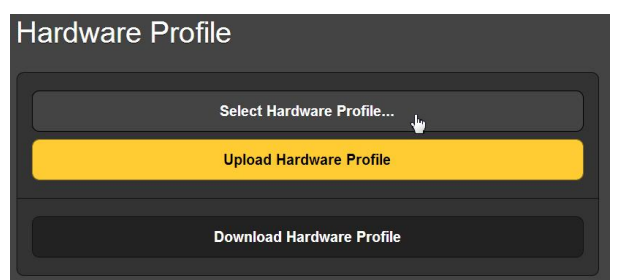

replace all setup parameters that are currently loaded and running in your 732 with the saved ones.

<u>NOTE</u>: Uploading a Hardware Profile reboots the 732. After the reboot, an information screen pops up to remind you of important operating procedures and to guide you through any problems that might have arisen after the reboot, or even gives you the option of restoring factory default settings.

**Updating** 732 firmware and Web interface pages are easily uploaded to the unit when updates are issued by Inovonics.

<u>NOTE</u>: Always update your Hardware Profile after an update and after normal operation has been confirmed, as a firmware update may expand or otherwise affect some user settings.

Updates are issued as small .bin files which may be downloaded to your computer Desktop or convenient folder. From the Firmware Update utility at the bottom of the Admin screen, click **Select Firmware File...** and double-click the .bin file listing. This will transfer the file to the updater as shown below. Click **Up-** **date Firmware** and follow prompts to complete the process. Updating takes a couple of minutes and will return you to the new Web interface pages once the operation is complete.

| 🛃 🛛 🛃 🗧 🗧 Downloads                                                                        |                                                                                                    |                                                                              |                                                  |  |  |  |  |
|--------------------------------------------------------------------------------------------|----------------------------------------------------------------------------------------------------|------------------------------------------------------------------------------|--------------------------------------------------|--|--|--|--|
| File Home Share View                                                                       |                                                                                                    |                                                                              | ~ 🕐                                              |  |  |  |  |
| Pin to Quick Copy Plate<br>Pin to Quick Copy Plate<br>access Clipbade                      | Move Copy to<br>Organize New                                                                                                    | Properties Open Open Open                                                    | ect all<br>lect none<br>rert selection<br>Select |  |  |  |  |
| ← → × ↑ 🚺 > This PC > Downl                                                                | oads                                                                                                    | <ul> <li>く         の         Search Downloads</li> </ul>                     |                                                  |  |  |  |  |
| A Quick access                                                                             | Name                                                                                                    | Type Size                                                                    | e                                                |  |  |  |  |
| in Desktop     ★       in Downloads     ★       in Documents     ★       in Pictures     ★ | <ul> <li>Model 152 KeY 10000011</li> <li>iee_history_center_newsletter_106.pdf</li> <li>DMWG 20180514 Meeting Report(1).pdf</li> <li>desktop.ini</li> <li>datasheet.df</li> </ul> | PDF-XChange Vie<br>PDF-XChange Vie<br>Configuration setti<br>PDF-XChange Vie | 6,236 KB<br>497 KB<br>1 KB<br>108 KB             |  |  |  |  |
|                                                                                            | 🐞 ccsetup51.exe<br>🚡 7056-Al/instant metal NP.pdf                                                                                                    | Application 1<br>PDF-XChange Vie                                             | 14,975 KB<br>868 KB                              |  |  |  |  |
| Firmware Update litem selected 1.16 MB                                                     |                                                                                                    |                                                                              |                                                  |  |  |  |  |
|                                                                                            | V                                                                                                    |                                                                              |                                                  |  |  |  |  |
| File: Model 732                                                                            | ? Rev 1.0.0.0.bin                                                                                                    |                                                                              |                                                  |  |  |  |  |
| Update Firmware                                                                            |                                                                                                    |                                                                              |                                                  |  |  |  |  |
|                                                                                            |                                                                                                    |                                                                              |                                                  |  |  |  |  |

**'About' Info** The bottom of the Admin screen shows the Serial Number: of your 732 encoder, confirms the current Firmware Rev: and displays the Uptime: , or how long your 732 has been running since power was last applied. You also may click **Check for Updates** to see if a new version of the firmware has been issued.

#### OTHER FRONT-PANEL SETTINGS

These are settings specific to the front-panel OLED display and the jog wheel.

**Display** The Admin/Display menu offers a Brightness choice for the OLED menu screen. You may change this from the 60% default value to a higher or lower setting. We don't recommend a much higher setting because this may shorten the life of the OLED graphic display module, and it doesn't really look much brighter anyway. A lower setting actually appears a bit sharper and kinder on the eyes in subdued lighting.

Timeout programs the interval between last use of the jog wheel knob and the screen's going into its 'screen-saver' dark or dim mode. This may be set in 5-minute increments between 5 min and 60 min. You may put the unit into the screen-saver mode manually by holding-down the Back button.

You may check  $\boxtimes$  Dim to keep the screen from blacking-out entirely at the end of the Timeout interval.

**About** The OLED About screen shows the current Firmware Rev:, Serial #: of your unit, Ethernet: port status and Uptime:.

# Section IV

# ADDRESSING THE ENCODER

The 732 encoder is typically addressed by station automation to display title and artist info, station and program promotion, and perhaps even advertising. In this tutorial we will emulate the playout system with a 'dumb terminal,' using Telnet protocol with the freeware terminal software utility, 'PuTTY,' which may be downloaded from the Internet at putty.org.

Configuring a Telnet Terminal

Once it has been installed on your computer, launch PuTTY. Here is an example of the PuTTY window filled-in to communicate with the 732 encoder under the encoder's default settings.

Click Open to bring up a Telnet window, as shown below on the left. The top line of gibberish has to do with securing the initial connection.

| -Session                                                                                                    | Basic options for your Pu                                                                                                    | TTY session                                                               |
|----------------------------------------------------------------------------------------------------|----------------------------------------------------------------------------------------------------|---------------------------------------------------------------------------|
| Logging     Terminal         Keyboard         Bell         Features         Window         Appearance         Behaviour         Translation         Selection         Colours         Connection         Pray         Telnet         Rlogin         SSH         SSH         Serial | Specify the destination you want to co<br>Host Name (or IP address)<br>192.168.0.100<br>Connection type:<br>Raw Telnet Rlogin<br>Load, save or delete a stored session<br>Saved Sessions | nnect to<br>Port<br>10001<br>O SSH O Seria<br>n<br>Load<br>Save<br>Delete |
|                                                                                                    | Close window on exit<br>Always Never On                                                                                                    | ily on clean exit                                                         |

Typing  $\leftarrow$  (Enter) returns the expected **no** answerback. The right-hand image displays the same information as Received Data History on the 732 Debugging screen.

| 🛃 192.168.0.100 - PuTTY |  | ×      |                                       |
|-------------------------|--|--------|---------------------------------------|
|                         |  | $\sim$ |                                       |
|                         |  |        | Received Data History                 |
|                         |  |        | XXXXXX XXXXXXXXXXXXXXXXXXXXXXXXXXXXXX |
|                         |  |        |                                       |

#### **USING HEADERS**

In 732 Encoder-speak, a header is nothing more than a command identifier ahead of messaging or an encoder programming/control request. The encoder reads the header and either assigns the message to the proper display field or changes an encoder operational setting.

#### The Command List

A complete listing of valid headers may be found in the manual Appendix, and can always be brought-up on the Data Ports Web interface page by clicking **+** Legend & Command List.

Here is a Command List entry taken from the Web interface page.

| Header/Command | Parameter  | Details                                                      |
|----------------|------------|--------------------------------------------------------------|
| DPS=           | Dynamic PS | Up to 128 characters for scrolling messages in the PS field. |

DPS= is Inovonics' default, 'streamlined' header, simple and convenient for sending messaging to the scrolling-PS field. To facilitate compatibility with older systems, the header may be changed from DPS= to any convenient alternative. This will be explained shortly.

Here is an example illustrating how text may be placed manually in the scrolling-PS field. **DPS=** precedes the text, and ← (an 'Enter' keystroke) follows. This alerts the encoder to the incoming command and then signals that the command is complete.

Here is what must be typed into the PuTTY terminal window as shown heere: **DPS='ALONE' by HEART on K-105FM**  $\leftarrow$  . The **OK** answerback indicates that the encoder accepted the text. The 732 will ignore improperlyformatted commands and return a **NO** in response.

| 🛃 192.168.0.10    | 0 - P | uTTY  |    |                |
|-------------------|-------|-------|----|----------------|
| DPS='ALONE'<br>OK | by    | HEART | on | K-105FM        |
| Received Data His | tory  |       |    | $\lambda _{I}$ |

DPS='ALONE' by HEART on K-105FM J[OK TCP1]

Here is how the incoming data shows up as **Received Data History** on the Ports/ Debugging Web interface

page. The added arrows show that the 'Enter' keystroke is broken down into traditional mechanical teleprinter CR/LF (carriage-return/line-feed) components. The Debugging screen further confirms that the commands and text were accepted as received over the TCP1 port.

Had we wished to put this same title and artist information into the RadioText field instead, rather than **DPS=** we would have used the header **TEXT=** per the Command List. We also could have put the data into both the scrolling-PS and RadioText fields with the header, **DPSTEXT=**.

**Changing Default Headers** As mentioned above, the DPS= header can be reset so that the 732 is able to respond to custom-tailored commands, or a legacy command from your automation system that cannot be changed. This is true of TEXT= and DPSTEXT= as well. Scroll to the bottom of the RDS Web interface page to find this utility:

| DPS & RT Commands    |         |      |
|----------------------|---------|------|
| DPS Command:         | DPS     | Save |
| RT Command:          | ТЕХТ    | Save |
| DPS & RT<br>Command: | DPSTEXT | Save |

Note that the three factory-assigned headers: DPS, TEXT and DPSTEXT appear as the default commands for these fields as specified in the **+** Legend & Command List. To change these, simply overtype the default(s) with your alternative, using all-caps (do *not* add the = equal sign here!), then click **Save**.

Station automation must be programmed to issue the same header command and ← 'Enter' keystroke for each title and artist display. This is usually a relatively simple matter to program into the playout system; consult the system instructions for the procedure. The 'tagging' method, discussed next, will offer welcome shortcuts to playout system programming.

Similar header formatting applies to commands that change operating parameters of the 732 encoder. For example, we can adjust the RDS subcarrier output level to exactly 0.5Vpp by sending the Telnet command, **RDSLEVEL=500**  $\leftarrow$  . The figure, 500, represents the peak-to-peak level in millivolts as explained in the Command List. We could turn the RDS subcarrier off and on by sending **RDS=0** and **RDS=1**, respectively. The LEGEND AND COMMAND LIST in the Appendix shows all available commands.

#### USING 'TAGS'

Although the header method is straightforward and intuitive, there is additional functionality and some simplification in addressing the encoder using 'tags.'

What Are Tags? Historically, the concept of RT+ offered a means of 'tagging,' by which a listener could manually select certain elements within a RadioText message. For example, a song that had an associated RT+ tag would allow the listener to simply push a button to order the song for automatic delivery to his phone as an MP3 file. Tags also could provide purchasing links to advertised products, or instantly place a phone call to the station's request line or to an advertiser's order desk.

This initially-conceived, consumer application of RT+ tagging is not used as widely as anticipated, thus we have omitted further instructions for that particular use here. More may be found in the various RDS Standards publications.

Next we'll explore command tagging for encoder messaging and control. Fortunately these use the same tagging language thoughtfully developed and universally integrated into RDS technology. The tagging command set proves useful for the consolidation and simplification of encoder addressability.

The primary advantage of message and control tagging is that the 732 Encoder can, itself, handle a good chunk of the command formatting. This makes fixed elements of messaging resident in the 732 Encoder, which simplifies the automation output text string and eliminates preamble headers entirely.

Using RT+ Commands

RT+ commands are the means for updating the RT+ tags with text from automation. The <ITEM.TITLE> tag will be replaced with the actual song title by the playout system. Here's a hypothetical example:

1) Assume the encoder has been set up like this for the DPS field:

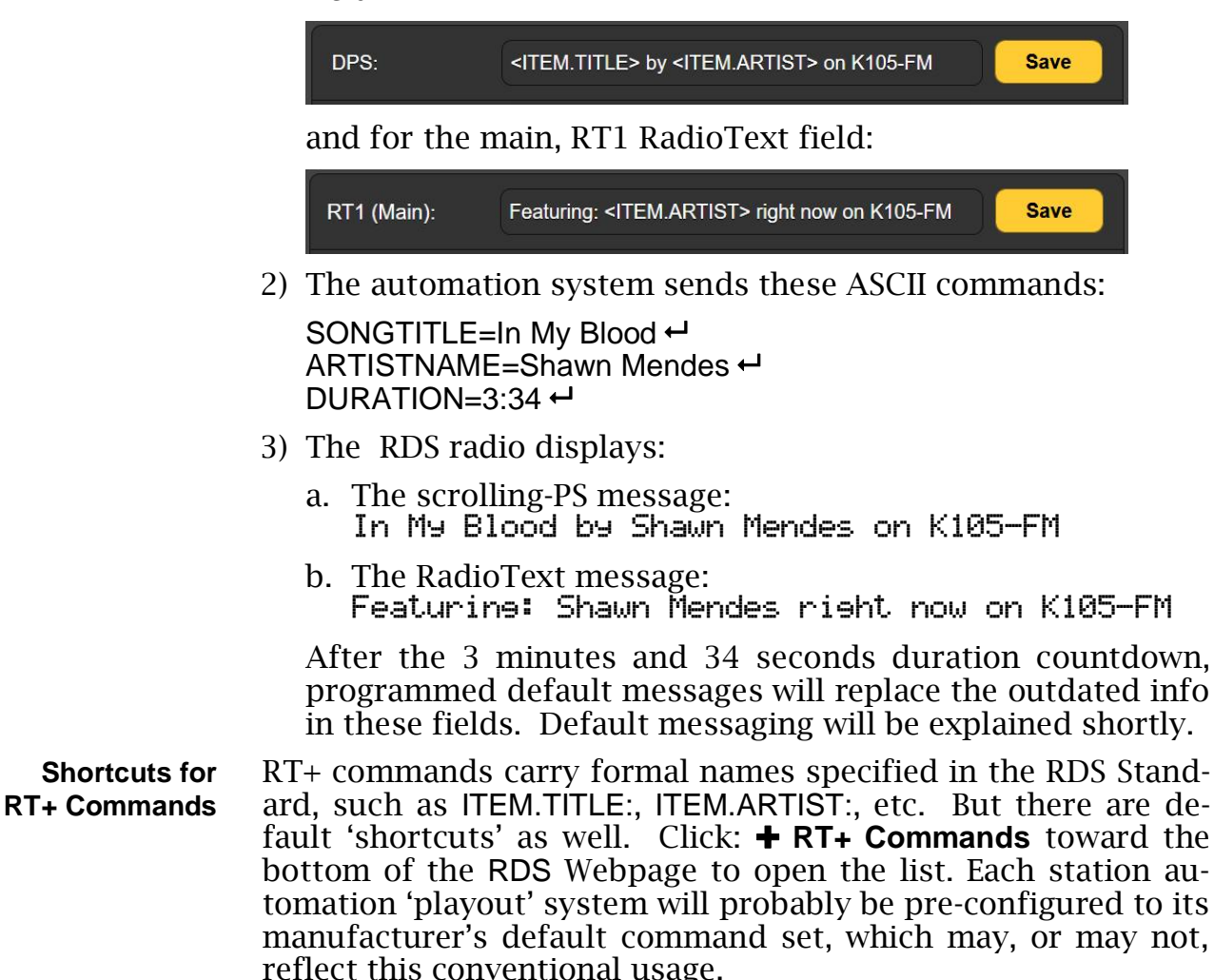

The 732 incorporates command translation that can simplify playout system programming by customizing and/or abbreviating commands. It may prove easier to adjust the encoder to match fixed automation system commands than to change automation commands to accommodate the encoder. Here's how to use this feature:

 Click + RT+ Commands to open the command list. The 732 allows you customize or abbreviate commands. This snapshot shows a default command for the

command for th ITEM:ARTIST tag.

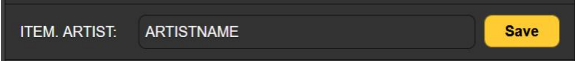

2) Overtype the default ARTISTNAME, shown in this example, with a simple A, and then click **Save**.

Now the playout system needs only to deliver A=BRUNO MARS → instead of the much more cumbersome ARTISTNAME=BRUNO MARS → Similarly, the ITEM.TITLE: command SONGTITLE could be shortened to T, and the ITEM.DURATION: command, DURA-TION, to D. (Example shown on the next page.)

The foregoing example illustrates how a command can be abbreviated, but these commands can also be changed to conform to a playout system's native command set. This set-it-once 732 utility would then obviate having to make multiple and ongoing changes in playout system syntax. Again, let the encoder do the translation, the hard work, and leave the programming of the automation as simple as possible.

- **A Dynamic PS Tag Example** Here is a step-by-step example of how to program messaging into the DPS field using tags. All fields program in much the same manner, but we'll start with scrolling DPS.
  - Under Dynamic PS on the RDS Web interface page, click the Tags: down arrow. On the drop-down list click <ITEM.TITLE> and then click Add Tag. The tag will be transferred to the DPS: field.

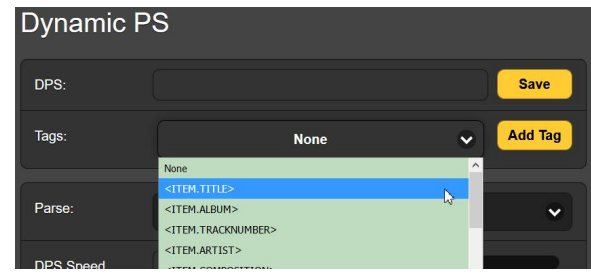

- 2) Type the word: by into the DPS: field following the <ITEM.TITLE> tag. Tags like <ITEM.TITLE> represent the song name, etc. without padding. Always enter spaces between tags and text to keep words from running together.
- 3) Click the down arrow again, select <ITEM.ARTIST> and Add Tag. Now you can further define your message by typing and adding: on K105-FM. When your entry is complete, click: Save

The populated DPS: field is a key to how messaging will appear on the

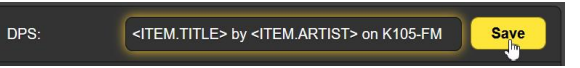

radio faceplate. The 732 encoder will replace the bracketed item callouts with the actual song information text sent by station automation. Bear in mind that this example was generated manually, so the encoder will not yet have received actual title and artist text from the playout system. But assuming that automation is properly set up, the radio faceplate would scroll something like this:

MEANT TO BE by BEBE REXHA & FGL on K105-FM

As another illustration of how the RT+ commands work in an actual playout system application, here's a hypothetical example using the PuTTY terminal program to emulate the output of station automation.

First of all, this is how the Dynamic PS and RadioText fields were set up to intersperse the tags and typed-in text:

| Dynamic PS  |                                                                                      |     |         |
|-------------|--------------------------------------------------------------------------------------|-----|---------|
| DPS:        | <item.title> By: <item.artist> on the BIG-92</item.artist></item.title>              |     | Save    |
|             |                                                                                      |     |         |
| RadioText   |                                                                                      |     |         |
| RT1 (Main): | L.A.'s Big-92 now playing: <item.title> by: <item.artist></item.artist></item.title> |     | Save    |
| Tags:       | None                                                                                 | × ( | Add Tag |

The next screenshot shows how the RT+ Commands List had been updated to allow the shorter abbreviations (circled), as discussed on the previous page.

| RT+ Commands          |             |      |
|-----------------------|-------------|------|
| ITEM. DURATION:       |             | Save |
| ITEM. TITLE:          |             | Save |
| ITEM. ALBUM:          | ALBUMNAME   | Save |
| ITEM.<br>TRACKNUMBER: | TRACKNUMBER | Save |
| ITEM. ARTIST:         |             | Save |
| ITEM                  | COMPOSITION | Save |

With PuTTY emulating the station's playout system, the left screenshot below shows transmission of title, artist and song duration, with an  $o\kappa$  acknowledgement from the 732 encoder for each command. At the right is how these same data were received, as shown on the Data Ports / Debugging screen.

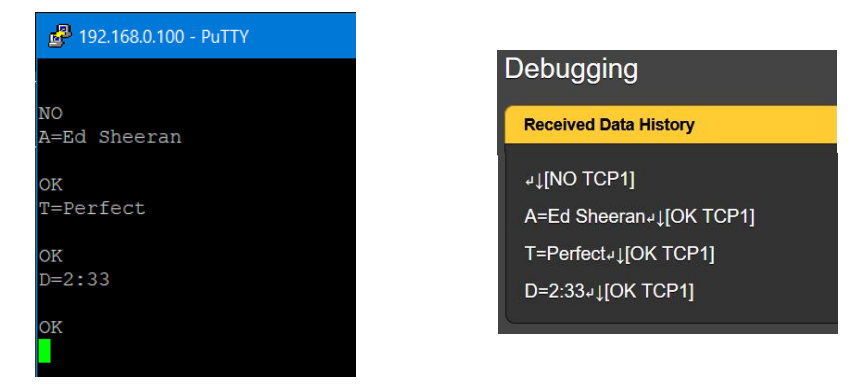

Finally, the Now Playing screen illustrates how the example playout information would be presented on the radio faceplate, including here some other fields that would not be seen by listeners. (As Dynamic PS information is scrolling in the PS field, only one 8-character frame is visible in the screenshot.)

| • PILOT                                           | 🔵 тср        |          | P          | СОМ |  |
|---------------------------------------------------|--------------|----------|------------|-----|--|
|                                                   | Duration     | 00:01:15 |            |     |  |
| PS                                                | PI           |          | РТҮ        |     |  |
| Sheeran                                           | 27F4 Adult I |          | Adult Hits |     |  |
| RadioText                                         |              |          |            |     |  |
| L.A.'s Big-92 now playing: Perfect by: Ed Sheeran |              |          |            |     |  |
| RT+1 RT+2                                         |              |          |            |     |  |
| 01 Title - Perfect 04 Artist - Ed Sheeran         |              |          | 1          |     |  |

**The Essential** In addition to title and artist, automation must specify message duration when operating the 732 Encoder in the tagging mode. Song or other event duration is programmed by station automation to match the playing time of that item. This command applies not only to scrolling-PS, but to the three RadioText fields as well. Tagging will not function without a DURATION= setting as part of the incoming message command set.

Furthermore, DURATION=XX:XX:XX ←, must be the final item in any update from automation. Once the actual message elements of the command set are received, the duration value actually triggers the update of the DPS and RT fields containing tags.

The three RadioText messaging fields are tag-mode-programmed in exactly the same manner as Dynamic PS. If the same <ITEM.TITLE> and <ITEM.ARTIST> tags are used in the main RT1 field, that song info will also appear in the RadioText readout area of the radio.

**n** There are two exceptions to the DURATION= formatting rule.

Duration Command Exceptions

Sending DURATION=0↔ sent as an independent command during a fixed duration countdown will override the current message duration settings for DPS and RadioText, and replace the message with the pre-programmed DPS Default and RT Default messages (discussed next). These default messages will then continue to display until new commands are received.

DURATION=1<sup>-,</sup>, sent either in a tagging-format command set or independently during a fixed duration countdown, will make the associated message 'open ended.' This means that the message will continue to display until a new command is sent to replace it. Messaging does not revert to defaults when DURATION=1<sup>-,1</sup>!

**Messaging Defaults** Default messages programmed into encoder memory (see Page 28) supply 'barker' (e.g.: station-promotion) 'backup' text displays in either of the DPS or RT1 message fields. The default message will automatically begin when the song ends (at the termination of the programmed Duration time when the tagging method of addressing these fields is used), or at the countdown of the DPS Timer (Min): and RT Timer (Min): settings for headers operation if new messaging has not been received.

> Default messaging is a valuable feature. It's always better to have a default message scroll during a commercial cluster than for radios to show stale info for a song that finished playing several minutes ago. An example default message might be:

K105... Best Music in the L.A. Basin... and beyond!

Using the RT2 and RT3 Fields The 732 encoder provides two additional RadioText fields that can only be used with the tagging method. This allows the use of different tags for different common situations.

For example, if RDS is used to send song title and artist information most of the time, the primary RT1 field may be set aside exclusively for this purpose, in all probability presenting identical or similar info that scrolls in the DPS field. But on occasions when RadioText messaging wants to show station promo or advertising text, you can set up and use the RT2 and RT3 fields specifically for these alternative purposes, leaving RT1 formatting intact so that it doesn't have to be reformatted following the alternative messaging.

In the following illustration, RT1 (Main) has remained set-up as shown in a previous example...

| RadioText   |                                                                                                    |               |         |
|-------------|----------------------------------------------------------------------------------------------------|---------------|---------|
| RT1 (Main): | L.A.'s Big-92 now playing: <item.title> by: <item.artist?< td=""><td><b>&gt;</b>.</td><td>Save</td></item.artist?<></item.title> | <b>&gt;</b> . | Save    |
| Tags:       | None                                                                                                    | •             | Add Tag |
| RT2:        | Call the Big-92 Request Line at <phone.studio>.</phone.studio>                                                                   |               | Save    |
| Tags:       | None                                                                                                    | •             | Add Tag |
| RT3:        | Big-92 Radio Specials at <info.advertisement> right no</info.advertisement>                                                      | w!            | Save    |
| Tags:       | None                                                                                                    | •             | Add Tag |

You can program the RT2: and RT3: fields with station promo and advertising tags as shown above, in the same manner that RT1 (Main): was programmed. All three fields are identical in this regard, the only difference is that RT1 (Main): is the only RadioText field that can be programmed by a method other than tagging; for instance, a manual entry or with headers as described on Page 44. RT2: and RT3: must always use tags.

Whatever tag commands the encoder receives determine which RT field will be triggered. For example, in the setup shown above, say you want the RT3: advertisement to follow the song that's playing. Once the song duration countdown finishes, automation would immediately send: ADVERTISEMENT=Sam's Hardware DURATION=00:00:30 - The listener's radio Radio-Text display would switch from:

LA's Big-92 now playing Perfect by: Ed Sheeran

to:

Bie-92 Radio Specials at Sam's Hardware right now!

This ad would show on the radio for 30 seconds, and then drop off unless replaced by a new RadioText message. If RT Default: is enabled, the RadioText field would be populated at once by the default message.

#### SETTING UP AND USING PostMaster™

What is PostMaster is a trademark of Summit Technology Group for their 'Cloud Connect' system of simple and secure public-Internet transport of RDS data between the station's playout system and a remotely-located RDS encoder. We have included Summit's Product Description sheet in the Appendix of this manual that further lists its features and advantages.

Version 1.2.1.0 of 732 firmware integrates the encoder with PostMaster. Using this method, the 732 'asks' for ('pulls') playlist and other RDS data, rather than station automation blindly sending ('pushing') data to the 732 encoder. This obviates having to set up Dynamic DNS (IP forwarding) and provides a strong guard against RDS 'hijacking.'

PostMaster is a very modestly priced subscription service from Summit. When you sign up, you'll be issued a Username: and Password: that you'll enter into data fields under PostMaster<sup>™</sup> at the bottom of the Data Ports Webpage, shown below. Once the system is fully operational, the Status: field will automatically advise you of working 2-way communications with Summit.

| PostMaster™ |                                 |
|-------------|---------------------------------|
| Username:   | 4231180799241000169             |
| Password:   | •••••                           |
| Status:     | OK - Aug 12, 2024 - 09:26:07 AM |

#### PostMaster and Tags

Once PostMaster service is set up on the Data Ports Webpage as illustrated, the balance of setup is performed on the RDS Webpage. PostMaster utilizes an abbreviated range of the usual RT+ tags, and data must be formatted appropriately. The use of tags is described beginning on Page 46.

Shown below is a typical PostMaster setup for sending artist/title and optional advertising data to the 732 encoder for display in the RadioText field.

| RadioText   |                                                          |   |         |
|-------------|----------------------------------------------------------|---|---------|
| RT1 (Main): | <item.title> by <item.artist></item.artist></item.title> |   | Save    |
| Tags:       | None                                                     | • | Add Tag |
| RT2:        | <info.advertisement></info.advertisement>                |   | Save    |
| Tags:       | None                                                     | ~ | Add Tag |

If you want the title and artist to scroll in the Dynamic PS field as well, that is set up in an identical manner like this:

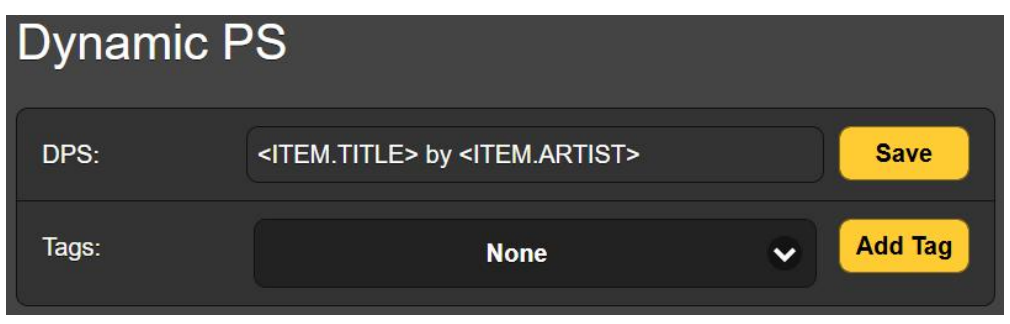

This initial integration of PostMaster with the 732 encoder (Firmware Rev. 1.2.1.0) is restricted to title, artist and advertising messages. Furthermore, keep in mind that the RDS RadioText field is currently restricted to 64 characters. If and when these cited limitations are expanded, a no-charge firmware update will be made available to 732 users.

# Section V APPENDIX

The following pages contain tabulated, useful information, including a listing of address headers and commands in the syntax required for proper encoder programming. Inovonics' most generous 3-year Warranty policy appears on the inside of the back cover.

### **US AND EUROPEAN PTY CATEGORIES**

| <u>PTY</u> | US (NRSC) 'RBDS'       | EUROPE (CENELEC)       |
|------------|------------------------|------------------------|
| 0          | None                   | None                   |
| 1          | News                   | News                   |
| 2          | Information            | Current Affairs        |
| 3          | Sports                 | Information            |
| 4          | Talk                   | Sports                 |
| 5          | Rock Music             | Education              |
| 6          | Classic Rock Music     | Drama                  |
| 7          | Adult Hit Music        | Culture                |
| 8          | Soft Rock Music        | Science                |
| 9          | Top 40 Music           | Varied                 |
| 10         | Country Music          | Pop Music              |
| 11         | Oldies Music           | Rock Music             |
| 12         | Soft Music             | Easy Listening Music   |
| 13         | Nostalgia Music        | Light Classics Music   |
| 14         | Jazz                   | Serious Classics Music |
| 15         | Classical Music        | Other Music            |
| 16         | Rhythm and Blues Music | Weather                |
| 17         | Soft R and B Music     | Finance                |
| 18         | Foreign Language       | Children's Programs    |
| 19         | Religious Music        | Social Affairs         |
| 20         | Religious Talk         | Religion               |
| 21         | Personality            | Phone-In               |
| 22         | Public Non-Commercial  | Travel                 |
| 23         | College                | Leisure                |
| 24         | Spanish Talk           | Jazz Music             |
| 25         | Spanish Music          | Country Music          |
| 26         | Нір-Нор                | National Music         |
| 27         | (unassigned)           | Oldies Music           |
| 28         | (unassigned)           | Folk Music             |
| 29         | Weather                | Documentary            |
| 30         | Emergency Test         | Alarm Test             |
| 31         | Emergency!             | Alarm!                 |

#### ELEC) 'RDS'

#### FRONT-PANEL MENU TREE

Now Playing (display) RDS PI/PTY/Flags PI (enter PI code manually) Call (enter to set RBDS PI automatically) PTY (select) PTYN (data entry & display) MS (set & display) DI (set & display) TP (set on/off) CT (set on/off) Dynamic Program Service (DPS) DPS/Parse/Speed DPS (data entry) Parse (select options) DPS Speed (set) **DPS** Defaults DPS Default (data entry) DPS Timer (set) RadioText (RT) RadioText RT1 (Main) (data entry) RT2 (data entry) RT3 (data entry) RadioText Defaults RT Default (data entry) RT Timer (set) RadioText Plus (RT+) RT+ Group RT+ Group (select) RT+ Tags Tag: (select) Text: (data entry) **RT+** Tag Commands Tag: (select) CMD: (data entry) Remove Extra Spaces Enable (set) DPS & RT Commands DPS: ((data entry) RT: (data entry) DPS & RT: (data entry) DPS & RT Delay Delay (Off or set) Alternative Frequencies AF #: (select) AFs: (display) Freq: (None or select) Clear ÀFs (clear all) Traffic Alert (TA) TA On (manual enable) TA Time (set timeout) RDS (continued) **RDS/RBDS** RDS (EU) / RBDS (NA) (toggle)

Data Ports Received Data History (Debug) DEBUG (display) TCP/UDP Ports TCP Port 1 (configure & status display) TCP Port 2 (configure & status display) UDP Port 1 (configure & status display) UDP Port 2 (configure & status display) IP Whitelist (enable & data entry) Serial COM Port Serial Enable & Baud (enable, set & status) Serial Satellite/No Headers Mode (select and specify) Scheduler Scheduler Enable/Disable (select) Scheduled Events (set event #, type, time, days, duration, date, enter text) Setup RDS Enable & Level (set. display RDS & RDS+MPX Levels) General Purpose Inputs (select. set polarity. assign type) General Purpose Outputs (select, set polarity, assign type) Network IP Settings (configure, display) Hostname (data entry) Dynamic DNS (configure) Time Time Zone & DST (configure) Time Server (data entry) SNMP Mode & Communities (configure) SNMP Ports (data entry) Trap Destinations (data entry) Status (display) Email Preferences SMTP Server (data entry & select) Sender (data entry) Recipients (select & data entry) Send Test Email (trigger, status) Alarms & Notifications DPS Not Updated Alarm (set) RT Not Updated Alarm (set) Pilot Loss Alarm (set) Email Notifications (assign, configure) Alarm Log Settings (select & clear log) Alarm Log (display) Admin Security (password entry) Display (set & select) About (display)

### LEGEND AND COMMAND LIST

#### Legend

| L→             | Carriage return                    |  |  |
|----------------|------------------------------------|--|--|
| L <sub>F</sub> | Line feed                          |  |  |
| BS             | Backspace                          |  |  |
| [OK port]      | Valid command received from port   |  |  |
| [NO port]      | Invalid command received from port |  |  |

| Header/Command         | Parameter                         | Details                                                                                                    |
|------------------------|-----------------------------------|----------------------------------------------------------------------------------------------------|
| DPS=                   | Dynamic PS                        | Up to 128 characters for scrolling messages in the PS field.                                                                                  |
| DPSDEFAULT=            | Dynamic PS<br>Default             | Up to 128 characters, used if the DPS Timer expires with no updates received for DPS.                                                         |
| DPSTIMER=              | DPS Default<br>Timer              | 0 = Disabled.<br>1-240 = The number of minutes between receipt of the last<br>DPS message and the transmission of the DPS Default<br>message. |
| PARSE=                 | DPS Parse<br>Method               | 0 = Automatic parsing.<br>1-8 = Scrolling by this many characters at a time.                                                                  |
| DPSS=                  | Dynamic PS<br>Speed               | 1-10 = The number of seconds the PS will pause before showing the next PS segment                                                             |
| TEXT=<br>TEXT1=        | RadioText<br>(Main)               | Up to 64 characters for display in the RadioText field.                                                                                       |
| TEXT2=                 | RadioText 2                       | Only used with RT tagging.<br>This is an alternate that can have different tags from the<br>main RadioText.                                   |
| TEXT3=                 | RadioText 3                       | Only used with RT tagging.<br>This is an alternate that can have different tags from the<br>main RadioText.                                   |
| RTDEFAULT=             | RadioText<br>Default              | Up to 64 characters, used if the RT Timer expires with no updates received for RT.                                                            |
| RTTIMER=               | RadioText<br>Default Timer        | 0 = Disabled.<br>1-240 = The number of minutes between receipt of the last<br>RT message and the transmission of the RT Default mes-<br>sage. |
| DPSTEXT=               | Dynamic PS<br>and RadioText       | Up to 64 characters for display in both the Dynamic PS and RadioText fields.                                                                  |
| RTP=                   | RadioText+<br>Tagging             | Six, comma-separated number groups of "tagging" data for<br>the RadioText+ field.<br>Ex: RTP=1,13,15,4,33,7                                   |
| RTPCFG=                | RadioText+<br>Group               | Sets which ODA group A is used for RadioText+.                                                                                                |
| + <tag>=</tag>         | RadioText+<br>Tag Command         | Sets the command for modifying a given RT+ <i>tag.</i><br>Ex: + <item.artist>=A</item.artist>                                                 |
| REMOVE_EXTRA_SPACES    | RT/RT+:<br>Remove<br>Extra Spaces | 0 = Disabled.<br>1 = Enabled. Extra spaces (leading, trailing, more than 1<br>space between words) are removed from RT and RT+.               |
| DELAY=<br>PS_RT_DELAY= | PS/RT/RT+<br>Delay                | 0-200 = The number of seconds to delay outgoing<br>PS/RT/RT+ (to match any FM audio delay).                                                   |
| PI=                    | Program<br>Identification         | 4 digit HEX number corresponding to the station's "digital address".<br>Ex: PI=3D44                                                           |

| Header/Command                   | Parameter                  | Details                                                                                                    |  |  |  |  |  |  |  |  |
|----------------------------------|----------------------------|----------------------------------------------------------------------------------------------------|--|--|--|--|--|--|--|--|
| CALL=                            | Call Letters               | For North American stations only. Call letters entered with<br>this command will automatically convert to the proper PI<br>code.                                                                                       |  |  |  |  |  |  |  |  |
| PTY=                             | Program Type               | 0-31 = Index in PTY list that describes the station broadcast format.<br>Ex: 9 is "Top 40" in North America.                                                                                                    |  |  |  |  |  |  |  |  |
| PTYN=                            | Program Type<br>Name       | 8 characters to further define program format.                                                                                                    |  |  |  |  |  |  |  |  |
| MS=                              | Music/Speech               | 0 = Speech only.<br>1 = Music programming.                                                                                                    |  |  |  |  |  |  |  |  |
| DI=                              | Decoder<br>Information     | 0 = Mono transmission.<br>1 = Stereo transmission.                                                                                                    |  |  |  |  |  |  |  |  |
| TP=                              | Traffic Program            | 0 = Station does not carry traffic info.<br>1 = Station broadcasts routine traffic info.                                                                                                    |  |  |  |  |  |  |  |  |
| TA=                              | Traffic Alert              | 0 = TA off.<br>1 = TA on (only possible when TP=1).                                                                                                    |  |  |  |  |  |  |  |  |
| TATIME=                          | Traffic Alert<br>Timeout   | 0-240 = Seconds between start of TA flag and automatic reset to OFF.                                                                                                    |  |  |  |  |  |  |  |  |
| CT=                              | Clock Time                 | 0 = Do not send clock time over RDS.<br>1 = Send clock time over RDS.                                                                                                    |  |  |  |  |  |  |  |  |
| AF=                              | Alternative<br>Frequencies | Enter a list of up to 25 frequencies separated by commas to<br>set all AFs.<br>Ex: AF=96.9,101.1,102.7<br>To clear all AFs: AF=0                                                                                       |  |  |  |  |  |  |  |  |
| AF <i>n</i> =                    | Alternative<br>Frequency   | To enter individual AFs, up to 25.<br>Ex: AF1=101.1<br>To clear an AF: AF1=0                                                                                                    |  |  |  |  |  |  |  |  |
| RDSLEVEL=<br>LEVEL=              | Subcarrier Level           | 0-3700 = RDS output level in millivolts peak-to-peak.                                                                                                    |  |  |  |  |  |  |  |  |
| RDS=                             | 57kHz RDS<br>Subcarrier    | 0 = RDS subcarrier turned off.<br>1 = RDS subcarrier active.                                                                                                    |  |  |  |  |  |  |  |  |
| RDSMODE=                         | RDS Mode                   | 0 = RDS (Europe).<br>1 = RBDS (North America).                                                                                                    |  |  |  |  |  |  |  |  |
| DPS_CMD=                         | DPS Command                | Up to 16 characters to define the command for updating the DPS.<br><i>cmd</i> = can then be used to set the DPS.                                                                                                    |  |  |  |  |  |  |  |  |
| TEXT_CMD=                        | RadioText<br>Command       | Up to 16 characters to define the command for updating the RadioText.<br>cmd= can then be used to set the RT                                                                                                    |  |  |  |  |  |  |  |  |
| DPSTEXT_CMD= DPS & RT<br>Command |                            | Up to 16 characters to define the command for updating both the DPS and RadioText.<br><i>cmd</i> = can then be used to set the DPS and RT with the same data                                                           |  |  |  |  |  |  |  |  |
| EAS=                             | EAS Message                | Up to 64 characters for an Emergency Alert System mes-<br>sage.<br>This text will replace both the DPS and RT during the alert.                                                                                        |  |  |  |  |  |  |  |  |
| EASTIME=                         | EAS Message<br>Timer       | 0-999 = Duration of the alert in seconds.<br>This command triggers the display of the EAS message for<br>the set duration.<br>During the alert, updates to DPS and RT are blocked and<br>the PTY is set to ALERT (31). |  |  |  |  |  |  |  |  |

| Header/Command                     | Parameter                   | Details                                                                                                    |  |  |  |  |  |  |  |
|------------------------------------|-----------------------------|----------------------------------------------------------------------------------------------------|--|--|--|--|--|--|--|
| COM.ENABLE=                        | COM Port Enable             | 0 = COM port disabled.<br>1 = COM port enabled.                                                                                                    |  |  |  |  |  |  |  |
| COM.ECHO=                          | COM Port Echo               | Echo defines whether all data received by the port is trans-<br>mitted back to the sender.<br>0 = Echo disabled.<br>1 = Echo enabled.                                                 |  |  |  |  |  |  |  |
| COM.REPLY=                         | COM Port Reply              | Reply defines whether OK or NO is transmitted to the sender<br>after the receipt of a valid/invalid command.<br>0 = Reply disabled.<br>1 = Reply enabled.                             |  |  |  |  |  |  |  |
| COM.SPEED=                         | COM Port Baud<br>Rate       | Sets the baud rate of the COM port (format is always 8,N,1).<br>Valid baud rates are: 300, 600, 1200, 2400, 4800, 9600,<br>19200, 38400, 57600, 115200.                               |  |  |  |  |  |  |  |
| COM.HEADERS=                       | COM Port<br>Headers         | <ul> <li>0 = Headers/commands are not required - data received will<br/>be transferred to DPS/RT depending on No Headers Mode.</li> <li>1 = Headers/commands are required.</li> </ul> |  |  |  |  |  |  |  |
| COM.NOHEADERSMODE=                 | COM Port No<br>Headers Mode | This defines how text is used if no headers are required.<br>0 = Text to DPS.<br>1 = Text to RT.<br>2 = Text to both DPS & RT.                                                        |  |  |  |  |  |  |  |
| TCP <i>n</i> .ENABLE=              | TCP Enable                  | 0 = TCP port disabled.<br>1 = TCP port enabled.                                                                                                    |  |  |  |  |  |  |  |
| TCP <i>n</i> .ECHO=                | TCP Echo                    | Echo defines whether all data received by the port is trans-<br>mitted back to the sender.<br>0 = Echo disabled.<br>1 = Echo enabled.                                                 |  |  |  |  |  |  |  |
| TCP <i>n</i> .REPLY=               | TCP Reply                   | Reply defines whether OK or NO is transmitted to the sender<br>after the receipt of a valid/invalid command.<br>0 = Reply disabled.<br>1 = Reply enabled.                             |  |  |  |  |  |  |  |
| TCP <i>n</i> .PORT=                | TCP Port                    | Sets the TCP port to receive data.                                                                                                    |  |  |  |  |  |  |  |
| UDP <i>n</i> .ENABLE=              | UDP Enable                  | 0 = UDP port disabled.<br>1 = UDP port enabled.<br>This command is now deprecated; use MODE instead.                                                                                  |  |  |  |  |  |  |  |
| UDP <i>n</i> .MODE=                | UDP Mode                    | 0 = UDP port disabled.<br>1 = Accept ASCII commands.<br>2 = Accept UECP commands (TMC only).                                                                                          |  |  |  |  |  |  |  |
| UDP <i>n</i> .ECHO=                | UDP Echo                    | Echo defines whether all data received by the port is trans-<br>mitted back to the sender.<br>0 = Echo disabled.<br>1 = Echo enabled.                                                 |  |  |  |  |  |  |  |
| UDP <i>n</i> .REPLY=               | UDP Reply                   | Reply defines whether OK or NO is transmitted to the sender<br>after the receipt of a valid/invalid command.<br>0 = Reply disabled.<br>1 = Reply enabled.                             |  |  |  |  |  |  |  |
| UDP <i>n</i> .PORT=                | UDP Port                    | Sets the UDP port to receive data.                                                                                                    |  |  |  |  |  |  |  |
| UDP <i>n</i> .GROUP=               | UDP Multicast<br>Group      | Sets a UDP multicast group to join for receiving multicast data.<br>0.0.0.0 disables multicast for this port.                                                                         |  |  |  |  |  |  |  |
| UDP <i>n</i> .SITE_ADDRESS=        | UECP Site<br>Address        | Sets the UECP Site Address used when the port is set to UECP mode.                                                                                                    |  |  |  |  |  |  |  |
| UDP <i>n</i> .ENCODER_<br>ADDRESS= | UECP Encoder<br>Address     | Sets the UECP Encoder Address used when the port is set to UECP mode.                                                                                                    |  |  |  |  |  |  |  |

| Header/Command          | Parameter                          | Details                                                                                                    |  |  |  |  |  |  |  |
|-------------------------|------------------------------------|----------------------------------------------------------------------------------------------------|--|--|--|--|--|--|--|
| WHITELIST.ENABLE=       | Whitelist Enable                   | 0 = IP whitelist disabled.<br>1 = IP whitelist enabled.                                                                                                    |  |  |  |  |  |  |  |
| WHITELIST.IP <i>n</i> = | Whitelist IP Ad-<br>dress          | Sets IP addresses from which data will be accepted. Data received from any other IPs will be rejected.                                                                                                    |  |  |  |  |  |  |  |
| ALARMS.DPS.ENABLE=      | DPS Update<br>Alarm Enable         | 0 = DPS update alarm disabled.<br>1 = DPS update alarm enabled.                                                                                                    |  |  |  |  |  |  |  |
| ALARMS.DPS.TIMEON=      | DPS Update<br>Alarm Time On        | 1-240 = The number of minutes between receipt of the last DPS message and triggering of this alarm.                                                                                                    |  |  |  |  |  |  |  |
| ALARMS.RT.ENABLE=       | RT Update Alarm<br>Enable          | 0 = RT update alarm disabled.<br>1 = RT update alarm enabled.                                                                                                    |  |  |  |  |  |  |  |
| ALARMS.RT.TIMEON=       | RT Update Alarm<br>Time On         | 1-240 = The number of minutes between receipt of the last<br>RT message and triggering of this alarm.                                                                                                    |  |  |  |  |  |  |  |
| ALARMS.PILOT.ENABLE=    | Pilot Loss Alarm<br>Enable         | 0 = Pilot loss alarm disabled.<br>1 = Pilot loss alarm enabled.                                                                                                    |  |  |  |  |  |  |  |
| ALARMS.PILOT.TIMEON=    | Pilot Loss Alarm<br>Time On        | 1-240 = The number of seconds between loss of pilot and setting this alarm.                                                                                                    |  |  |  |  |  |  |  |
| ALARMS.PILOT.TIMEOFF=   | Pilot Loss Alarm<br>Time Off       | 1-240 = The number of seconds between recovery of pilot and clearing this alarm.                                                                                                    |  |  |  |  |  |  |  |
| ALARMS.LOGEMAIL=        | Alarm Log Email<br>Threshold       | 1-100 = The percent fullness of the alarm log at which an email will be sent as a reminder about the alarm log fullness.                                                                                                    |  |  |  |  |  |  |  |
| SCHEDULE=               | Scheduler Enable                   | 0 = Scheduler disabled.<br>1 = Scheduler enabled.                                                                                                    |  |  |  |  |  |  |  |
| SCHEDULER <i>n</i> =    | Set Scheduled<br>Event             | Sets up a scheduled event.<br>Format is: type, time, duration, date, days, text.<br>EX: SCHEDULER1=2,14:00:00,2:00,0/0,0111110,The Morn-<br>ing Show<br>Result: DPS and RT will be "The Morning Show" for 2 hours<br>every weekday at 2PM.<br>If date is 0/0, days are used; otherwise date is used and<br>days are ignored. |  |  |  |  |  |  |  |
| GPI <i>n</i> .POLARITY= | General Purpose<br>Input Polarity  | 0 = Active ground.<br>1 = Active open.                                                                                                    |  |  |  |  |  |  |  |
| GPI <i>n</i> .TYPE=     | General Purpose<br>Input Type      | 0 = None.<br>1 = TA flag.                                                                                                    |  |  |  |  |  |  |  |
| GPO <i>n</i> .POLARITY= | General Purpose<br>Output Polarity | 0 = Active ground.<br>1 = Active open.                                                                                                    |  |  |  |  |  |  |  |
| GPO <i>n</i> .TYPE=     | General Purpose<br>Output Type     | 0 = None.<br>1 = DPS not updated.<br>2 = RT not updated.<br>3 = DPS or RT not updated.<br>4 = Pilot loss.                                                                                                    |  |  |  |  |  |  |  |
| NET.DHCP=               | DHCP                               | 0 = DHCP disabled (static IP).<br>1 = DHCP enabled.                                                                                                    |  |  |  |  |  |  |  |
| NET.IP=                 | IP Address                         | Sets the network IP address.                                                                                                    |  |  |  |  |  |  |  |
| NET.GW=                 | Gateway                            | Sets the network gateway.                                                                                                    |  |  |  |  |  |  |  |
| NET.SUB=                | Subnet Mask                        | Sets the network subnet mask.                                                                                                    |  |  |  |  |  |  |  |
| NET.DNS=                | DNS Server                         | Sets the network DNS server.                                                                                                    |  |  |  |  |  |  |  |
| NET.HOST=               | Hostname                           | Sets the NBNS hostname, which can be used on Windows PCs to access the unit instead of the IP address (when on a LAN).                                                                                                    |  |  |  |  |  |  |  |

| Header/Command                                       | Parameter                     | Details                                                                                                    |  |  |  |  |  |  |  |
|------------------------------------------------------|-------------------------------|----------------------------------------------------------------------------------------------------|--|--|--|--|--|--|--|
| NET.HTTP=                                            | HTTP Port                     | Sets the port to use for the HTTP server. By default, HTTP uses port 80.                                                                      |  |  |  |  |  |  |  |
| MAIL.SERVER=                                         | SMTP Server                   | IP or domain name of the SMTP server used for sending emails.                                                                                 |  |  |  |  |  |  |  |
| MAIL.FROM=                                           | From                          | The "From" text is used to help differentiate emails sent from<br>this device (it is NOT the user, it is not a @ formatted email<br>address). |  |  |  |  |  |  |  |
| MAIL.USER=                                           | Sender<br>Username            | The email address from which emails will be sent.                                                                                             |  |  |  |  |  |  |  |
| MAIL.PASS=                                           | Sender Password               | The password for the user.                                                                                                    |  |  |  |  |  |  |  |
| MAIL.PORT=                                           | SMTP Port                     | The port to use for connecting to the SMTP server.                                                                                            |  |  |  |  |  |  |  |
| MAIL.SSL=                                            | SMTP Security                 | 0 = Connect without encryption.<br>1 = Encrypted connection using TLS 1.2.                                                                    |  |  |  |  |  |  |  |
| MAIL.TO <i>n</i> .ADDRESS=                           | Recipient Email<br>Address    | Sets recipient email addresses to send to.                                                                                                    |  |  |  |  |  |  |  |
| MAIL.TO <i>n</i> .DPS=                               | Recipient DPS<br>Alarm        | 0 = This recipient will not receive DPS alarm emails.<br>1 = This recipient will receive DPS alarm emails.                                    |  |  |  |  |  |  |  |
| MAIL.TO <i>n</i> .RT=                                | Recipient RT<br>Alarm         | 0 = This recipient will not receive RT alarm emails.<br>1 = This recipient will receive RT alarm emails.                                      |  |  |  |  |  |  |  |
| MAIL.TO <i>n</i> .PILOT=                             | Recipient Pilot<br>Loss Alarm | 0 = This recipient will not receive pilot loss alarm emails.<br>1 = This recipient will receive pilot loss alarm emails.                      |  |  |  |  |  |  |  |
| MAIL.TOn.DAILY=                                      | Recipient Daily<br>Logs       | <ul><li>0 = This recipient will not receive daily log emails.</li><li>1 = This recipient will receive daily log emails.</li></ul>             |  |  |  |  |  |  |  |
| MAIL.TO <i>n</i> .WEEKLY=                            | Recipient Weekly<br>Logs      | <ul><li>0 = This recipient will not receive weekly log emails.</li><li>1 = This recipient will receive weekly log emails.</li></ul>           |  |  |  |  |  |  |  |
| MAIL.TO <i>n</i> .MONTHLY=                           | Recipient<br>Monthly Logs     | <ul><li>0 = This recipient will not receive monthly log emails.</li><li>1 = This recipient will receive monthly log emails.</li></ul>         |  |  |  |  |  |  |  |
| TIME.SERVER= SNTP Server                             |                               | IP or domain name of the SNTP server used for acquiring the time.                                                                             |  |  |  |  |  |  |  |
| TIME.UTC=                                            | UTC Offset                    | Sets the offset from UTC time in hours.<br>Ex: TIME.UTC=5.5                                                                                   |  |  |  |  |  |  |  |
| TIME.DST=                                            | Daylight Saving<br>Time       | 0 = Daylight saving time not in effect.<br>1 = Daylight saving time in effect.                                                                |  |  |  |  |  |  |  |
| TIME.AUTODST=                                        | Automatic DST                 | <ul> <li>0 = DST is adjusted automatically.</li> <li>1 = DST is adjusted automatically at the appropriate times during the year.</li> </ul>   |  |  |  |  |  |  |  |
| SNMP.MODE= SNMP Mode                                 |                               | 0 = SNMP disabled.<br>1 = SNMP read only.<br>2 = SNMP read & write.                                                                           |  |  |  |  |  |  |  |
| SNMP.READ=                                           | SNMP Read<br>Community        | Sets the SNMP read community string.                                                                                                    |  |  |  |  |  |  |  |
| SNMP.WRITE=                                          | SNMP Write<br>Community       | Sets the SNMP write community string.                                                                                                    |  |  |  |  |  |  |  |
| SNMP.PORT=                                           | SNMP Port                     | Sets which UDP port to use for SNMP traffic.                                                                                                  |  |  |  |  |  |  |  |
| SNMP.TRAPS.PORT=                                     | SNMP Trap Port                | Sets which UDP port to use for SNMP traps.                                                                                                    |  |  |  |  |  |  |  |
| SNMP.TRAPS.IP <i>n</i> = SNMP Trap<br>Destination IP |                               | Sets IP addresses to send traps to.                                                                                                    |  |  |  |  |  |  |  |

| Header/Command                     | Parameter               | Details                                                                   |  |  |  |  |  |  |
|------------------------------------|-------------------------|---------------------------------------------------------------------------|--|--|--|--|--|--|
| DDNS.MODE=                         | Dynamic DNS<br>Mode     | 0 = DDNS disabled.<br>1 = dyn.com.<br>2 = noip.com.<br>3 = dnsomatic.com. |  |  |  |  |  |  |
| DDNS.HOST=                         | Dynamic DNS<br>Hostname | Sets the hostname to match the URL set up in your DDNS account.           |  |  |  |  |  |  |
| DDNS.USER=                         | Dynamic DNS<br>Username | Sets the username to match DDNS account.                                  |  |  |  |  |  |  |
| DDNS.PASS= Dynamic DNS<br>Username |                         | Sets the password to match your DDNS account.                             |  |  |  |  |  |  |
| PASSFRONT=                         | Front Panel<br>Password | Sets a password for restricting front panel access.                       |  |  |  |  |  |  |
| PASSWEB=                           | Web Password            | Sets a password for restricting web access.                               |  |  |  |  |  |  |

## BASIC RDS/RBDS CHARACTER SET

#### Table 4 from Part 4 of Draft IEC 62106-4 (2016)

|    |    |    |    | b7 | 0     | 0 | 0 | 0 | 0 | 0 | 1  | 1  | 1             | 1   | 1 | 1 | 1 | 1 |
|----|----|----|----|----|-------|---|---|---|---|---|----|----|---------------|-----|---|---|---|---|
|    |    |    |    | b6 | 0     | 0 | 1 | 1 | 1 | 1 | 0  | 0  | 0             | 0   | 1 | 1 | 1 | 1 |
|    |    |    |    | b5 | 1     | 1 | 0 | 0 | 1 | 1 | 0  | 0  | 1             | 1   | 0 | 0 | 1 | 1 |
| _  |    |    |    | b4 | 0     | 1 | 0 | 1 | 0 | 1 | 0  | 1  | 0             | 1   | 0 | 1 | 0 | 1 |
| b3 | b2 | b1 | b0 |    | 2     | 3 | 4 | 5 | 6 | 7 | 8  | 9  | А             | В   | С | D | Е | F |
| 0  | 0  | 0  | 0  | 0  | SPACE | 0 | @ | Ρ |   | р | á  | â  | а             | 0   | Á | Â | Ã | ã |
| 0  | 0  | 0  | 1  | 1  | !     | 1 | А | Q | а | q | à  | ä  | α             | 1   | À | Ä | Å | å |
| 0  | 0  | 1  | 0  | 2  | "     | 2 | В | R | b | r | é  | ê  | ©             | 2   | É | Ê | Æ | æ |
| 0  | 0  | 1  | 1  | 3  | #     | 3 | С | S | с | s | è  | ë  | ‰             | 3   | È | Ë | Œ | œ |
| 0  | 1  | 0  | 0  | 4  | ¤     | 4 | D | Т | d | t | í  | î  | Ğ             | ±   | Í | Î | ŷ | ŵ |
| 0  | 1  | 0  | 1  | 5  | %     | 5 | Е | U | е | u | ì  | ï  | ě             | i   | Ì | Ï | Ý | ý |
| 0  | 1  | 1  | 0  | 6  | &     | 6 | F | V | f | v | ó  | ô  | ň             | ń   | Ó | Ô | Õ | õ |
| 0  | 1  | 1  | 1  | 7  | '     | 7 | G | W | g | w | ò  | ö  | ő             | ű   | Ò | Ö | Ø | ø |
| 1  | 0  | 0  | 0  | 8  | (     | 8 | Н | Х | h | х | ú  | û  | π             | μ   | Ú | Û | Þ | þ |
| 1  | 0  | 0  | 1  | 9  | )     | 9 | I | Y | i | у | ù  | ü  | €             | j   | Ù | Ü | D | ŋ |
| 1  | 0  | 1  | 0  | А  | *     | : | J | Z | j | z | Ñ  | ñ  | £             | ÷   | Ř | ř | Ŕ | ŕ |
| 1  | 0  | 1  | 1  | В  | +     | ; | к | [ | k | { | Ç  | Ç  | \$            | 0   | Č | č | Ć | ć |
| 1  | 1  | 0  | 0  | С  | ,     | < | L | ١ | I | - | Ş  | ş  | ←             | 1⁄4 | Š | š | Ś | Ś |
| 1  | 1  | 0  | 1  | D  | -     | = | М | ] | m | } | ß  | ğ  | 1             | 1/2 | Ž | ž | Ź | ź |
| 1  | 1  | 1  | 0  | Е  |       | > | Ν | _ | n | - | i  | Т  | $\rightarrow$ | 3⁄4 | Ð | đ | Ŧ | ŧ |
| 1  | 1  | 1  | 1  | F  | /     | ? | 0 | - | 0 |   | IJ | ij | $\downarrow$  | §   | Ŀ | ŀ | ð |   |

#### SUMMIT TECHNOLOGY'S PostMaster™ PRODUCT DESCRIPTION

This is a general information sheet on *PostMaster™ Cloud Connect* technology supplied by the Summit Technology Group.

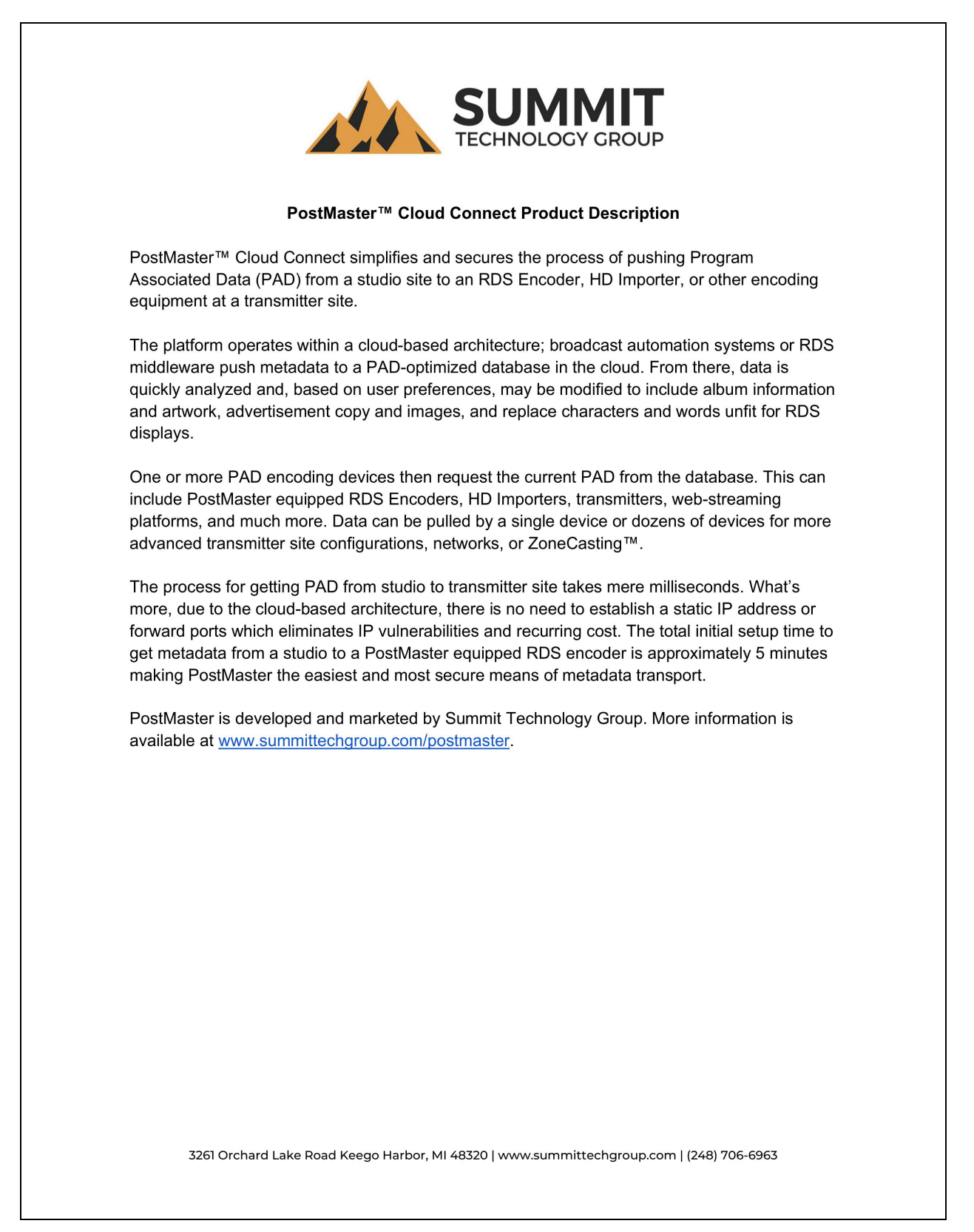

# **INOVONICS WARRANTY**

**TERMS OF SALE:** Inovonics products are sold with an understanding of "full satisfaction"; that is, full credit or refund will be issued for products sold as new if returned to the point of purchase within 30 days following their receipt, provided that they are returned complete and in an "as received" condition.

L

- **II CONDITIONS OF WARRANTY:** The following terms apply unless amended *in writing* by Inovonics, Inc.
  - A. Register the Warranty online at www.inovonicsbroadcast.com within 10 days of delivery.
  - B. This Warranty applies only to products sold "as new." It is extended only to the original end-user and may not be transferred or assigned without prior written approval by Inovonics.
  - C. This Warranty does not apply to damage caused by misuse, abuse, accident or neglect. This Warranty is voided by unauthorized attempts at repair or modification, or if the serial identification label has been removed or altered.
- **III TERMS OF WARRANTY:** Inovonics, Inc. products are warranted to be free from defects in materials and workmanship.
  - A. Any discrepancies noted within THREE YEARS of the date of delivery will be repaired free of charge, or will be replaced with a new or remanufactured product at Inovonics' option.
  - B. Parts and labor for factory repair required after the three-year Warranty period will be billed at prevailing prices and rates.

#### IV RETURNING GOODS FOR FACTORY REPAIR:

- A. Equipment will not be accepted for Warranty or other repair without a Return Authorization (RA) number issued by Inovonics prior to its return. An RA number may be obtained by calling the factory. The number should be prominently marked on the outside of the shipping carton.
- B. Equipment must be shipped prepaid to Inovonics. Shipping charges will be reimbursed for valid Warranty claims. Damage sustained as a result of improper packing for return to the factory is not covered under terms of the Warranty and may occasion additional charges.

Revised May, 2017 INOVONICS, INC. (1831) 458-0552